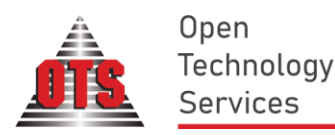

# Δημιουργία Χρήσης 2023

## ΣΗΜΑΝΤΙΚΟ!!!

Πριν προχωρήσετε στην δημιουργία της νέας χρήσης του έτους 2023 ελέγξτε ότι έχετε εγκατεστημένες τις τελευταίες εκδόσεις των εφαρμογών της Μισθοδοσίας & Διαχείρισης Προσωπικού και της Ε.Α.Π. (εφόσον την έχετε προμηθευτεί).

Τελευταία ἑκδοση της Μισθοδοσίας & Διαχείρισης Προσωπικού 3.45.010

Τελευταία έκδοση της Ενιαίας Αρχής Πληρωμών 2.23.002

Ειδικότερα , η έκδοση 3.45.010 της Μισθοδοσίας & Διαχείρισης Προσωπικού περιέχει την κατάργηση του **υπολογισμού Ειδικής Εισφοράς Αλληλεγγύης από 1.1.2023 (άρθρο 177 v.4972/2022).** Η κατάργηση γίνεται αυτόματα από την εφαρμογή για τη νέα χρήση 2023 που θα δημιουργήσετε βάσει των παρακάτω οδηγιών. Η διαδικασία εκτελείται μόνο μια φόρα , όταν θα συνδεθείτε για πρώτη φορά στη νέα χρήση 2023 , και στο τέλος της θα εμφανιστεί το παρακάτω ενημερωτικό μήνυμα.

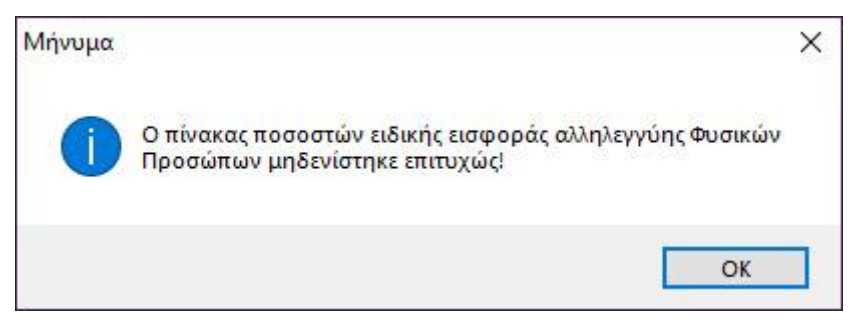

Επίσης θα πρέπει να σιγουρευτείτε ότι δεν εργάζεται κανείς άλλος χρήστης στις εφαρμογές Μισθοδοσίας & Διαχείρισης Προσωπικού και ΕΑΠ κατά την εκτέλεση της διαδικασίας δημιουργίας νέας χρήσης.

Υπενθυμίζουμε ότι μετά την ολοκλήρωση της διαδικασίας δημιουργίας χρήσης θα πρέπει :

- Για τις υπηρεσίες που χρησιμοποιούν την σύνδεση Μισθοδοσίας Λογιστικής (λειτουργία • επιμερισμού μισθοδοσίας) να τρέξει η διαδικασία μεταφοράς συσχετίσεων που περιγράφεται στην σελ. 12 προκειμένου να μπορούν να χρησιμοποιήσουν την συγκεκριμένη δυνατότητα στην νέα χρήση.
- οι υπηρεσίες που χρησιμοποιούν το σύστημα καταχώρησης αδειών του υποσυστήματος ٠ Διαχείρισης Προσωπικού θα πρέπει να ακολουθήσουν τις οδηγίες μεταφοράς υπολοίπου που περιγράφονται στην σελ. 9.
- οι υπηρεσίες που χρησιμοποιούν το σύστημα Παρουσιολογίου Ωρολογίου θα πρέπει να ٠ ακολουθήσουν τις οδηγίες μεταφοράς βαρδιών στην νέα χρήση που περιγράφονται στην σελ. 14.
- Τέλος, όσες υπηρεσίες έχουν σε εξέλιξη συμψηφισμό δόσεων μέσω του Εργαλείου Αναδρομικών Κρατήσεων (ΕΑΚ) θα πρέπει να ακολουθήσουν τις οδηγίες μεταφοράς εκκρεμών δόσεων του εργαλείου αναδρομικών κρατήσεων στην χρήση του επόμενου έτους που περιγράφονται στην σελ. 21.

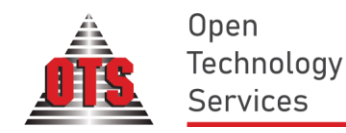

Πριν δημιουργήσουμε την νέα χρήση του 2023</u> ελέγχουμε ότι όταν επιχειρούμε να συνδεθούμε στις εφαρμογές της OTS έχουμε περασμένες τις σωστές αναβαθμίσεις ( <u>ή μεταγενέστερες αυτών</u>):

|                                                                     | ΜΙΣΘΟΔΟΣΙ<br>Εκδοση:3.4         | A OTS<br>45.010                                     |                                                    |
|---------------------------------------------------------------------|---------------------------------|-----------------------------------------------------|----------------------------------------------------|
| Χρήστης ots<br>Κωδικός ΦΦΦΦΦΦ<br>Επιχείο ΠΕΡΙΦ ΚΑ                   | •<br>•<br>•<br>•                |                                                     | 19/11/202                                          |
|                                                                     |                                 |                                                     | (cp[10/11/202.                                     |
| Χρήση Εργασίας                                                      | Νόμισμα                         | Από Ημερ.                                           | Ως Ημερ. 🔺                                         |
| Χρήση Εργασίας<br>Χρήση 2022                                        | Νόμισμα<br>ΕΥΡΩ                 | Από Ημερ.<br>01/01/2022                             | Ως Ημερ.                                           |
| Χρήση Εργασίας<br>Χρήση 2022<br>ΕΙΔΙΚΑ ΜΙΣΘΟΛΟΓΙΑ                   | Νόμισμα<br>ΕΥΡΩ<br>ΕΥΡΩ         | Από Ημερ.<br>01/01/2022<br>01/01/2017               | Ως Ημερ.<br>31/12/2022<br>31/12/2017               |
| Χρήση Εργασίας<br>Χρήση 2022<br>ΕΙΔΙΚΑ ΜΙΣΘΟΛΟΓΙΑ<br>ΥΠΕΡΩΡΙΕΣ_2017 | Νόμισμα<br>ΕΥΡΩ<br>ΕΥΡΩ<br>ΕΥΡΩ | Aπό Ημερ.<br>01/01/2022<br>01/01/2017<br>01/01/2017 | Ως Ημερ.<br>31/12/2022<br>31/12/2017<br>31/12/2017 |

Εικόνα 1

| Υποσύστημα Διαχείρισης Αρχείου Ε.Α.Π. 2<br>Εκδοση:2.23.002 |            |            |            |   |  |  |  |  |
|------------------------------------------------------------|------------|------------|------------|---|--|--|--|--|
| Χρήστης ots<br>Κωδικός<br>Επιχείρ ΠΕΡΙΦ.ΚΑΛΛ               | ικρατης ν1 |            |            | ~ |  |  |  |  |
| <br>Χρήση Εργασίας                                         | Νόμισμα    | Από Ημερ.  | Ως Ημερ.   | ~ |  |  |  |  |
| Νέα Χρήση 2022                                             | ΕΥΡΩ       | 01/01/2022 | 31/12/2022 | ž |  |  |  |  |
| ΧΡΗΣΗ 2021                                                 | EYPΩ       | 01/01/2021 | 31/12/202  | 1 |  |  |  |  |
| АПА                                                        | ΕΥΡΩ       | 01/01/2020 | 31/12/2020 | 2 |  |  |  |  |
| FUNCTIONAL - ΕΡΓΑΛΕΙΟ ΚΑΤΑΤΑΞΗΣ                            | EYPΩ       | 01/01/2019 | 31/12/2019 | • |  |  |  |  |
| Σύνδεση                                                    | 1          | Εξοδος     |            |   |  |  |  |  |

Εικόνα 2

Εφόσον διασφαλίσουμε ότι τηρούνται οι 2 προηγούμενες προϋποθέσεις, στην εφαρμογή της μισθοδοσίας και από το μενού **`Χρήσεις'** όπως φαίνεται στα αριστερά, επιλέγουμε **Δημιουργία Χρήσης (Εικόνα 3)** 

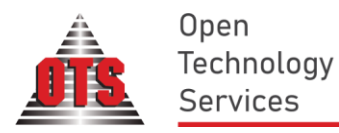

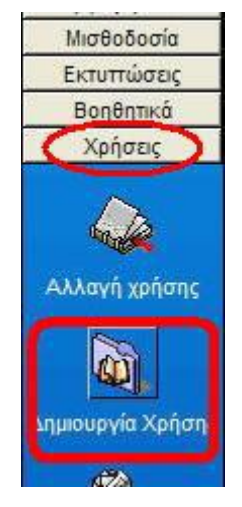

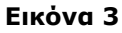

Εμφανίζεται τότε το παράθυρο της δημιουργίας της νέας χρήσης (Εικόνα 4)

| Καλως ήλθατε στον οί<br>επιτρέπει να ανοίξετε<br>από εσάς τις δ | δηγό νέας χρήσης.Ο ο<br>μία νέα χρήση/μισθοί<br>ιαφορές τεχνικές λεr | δηγός αυτός σας<br>δοσία , κρύβοντας<br>ιτομέρειες |
|-----------------------------------------------------------------|----------------------------------------------------------------------|----------------------------------------------------|
| Βήμα                                                            | x 1: Στοιχεία Χρήσης                                                 |                                                    |
| Κωδικός Χρησης:<br>Περιγραφή:                                   | Έτος                                                                 | Χρήσης: 2022                                       |
| Νόμισμα: ΕΥΡΩ                                                   |                                                                      |                                                    |
| Από Ημερομηνία: 01/<br>Ως Ημερομηνία: 31/                       | 01/2022                                                              |                                                    |
| Προηγ. Χρήση:                                                   |                                                                      | ~                                                  |
| Ακύρωση                                                         | Επόμενο                                                              | Βοήθεια                                            |

Εικόνα 4

Συμπληρώνουμε τα πεδία του παραθύρου της Εικόνας 4, όπως φαίνεται στις εικόνες που ακολουθούν.

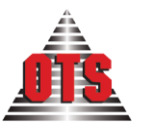

Open Technology Services

# ΣΗΜΑΝΤΙΚΟ !

Ως κωδικό χρήσης συνίσταται να εισάγετε τον κωδικό της χρήσης του 2022 με αλλαγμένο το έτος. Για παράδειγμα, εάν ο κωδικός της χρήσης σας του 2022 είναι **ΜΔ2022**, τότε θα πρέπει να δημιουργήσετε την χρήση 2023 με κωδικό **ΜΔ2023**. Εάν ο κωδικός της χρήσης σας του 2022 είναι **ΑΔ2022**, θα πρέπει να δημιουργήσετε την χρήση 2023 με κωδικό ΑΔ2023. Εάν ο κωδικός της χρήσης σας του 2022 είναι ΚΛΜ2022, θα πρέπει να δημιουργήσετε την χρήση 2023 με κωδικό ΚΛΜ2023. Ο κωδικός της χρήσης του 2022 εμφανίζεται στο παράθυρο της μισθοδοσίας και στην οριζόντια γραμμή του παραθύρου, όπως φαίνεται στην Εικόνα 4.2 .Στο παράδειγμά μας, ο κωδικός της χρήσης 2022 είναι ΜΔ2022, συνεπώς ως κωδικό για την χρήση του **2023** θα χρησιμοποιήσουμε τον Κωδικό **ΜΔ2023 (Εικόνα** 4.1)

| 888 | Καιλως ήλθατε στον α<br>επιτρέπει να ανοίξετε<br>από στάς τις β<br>Βήμ                                           | δηγό νέας χρήσης.Ο ο<br>: μία νέα χρήση/μισθοί<br>διαφορές τεχνικές λεr<br>α 1: Στοιχεία Χρήσης | δηγός αυτός σας<br>δοσία , κρύβοντας<br>ιτομέρειες |
|-----|----------------------------------------------------------------------------------------------------|-------------------------------------------------------------------------------------------------|----------------------------------------------------|
|     | Κωδικός Χρήσης: ΜΔ20<br>Περιγραφή:<br>Νόμισμα: ΕΥΡΩ<br>Από Ημερομηνία: 01<br>'Ως Ημερομηνία: 31<br>Προηγ. Χρήση: | 23<br>Eτος<br>2<br>/01/2022<br>/12/2022                                                         | Χρήσης: 2022                                       |
|     | Ακύρωση                                                                                                    | Επόμενο                                                                                         | Βοήθεια                                            |

Εικόνα 4.1

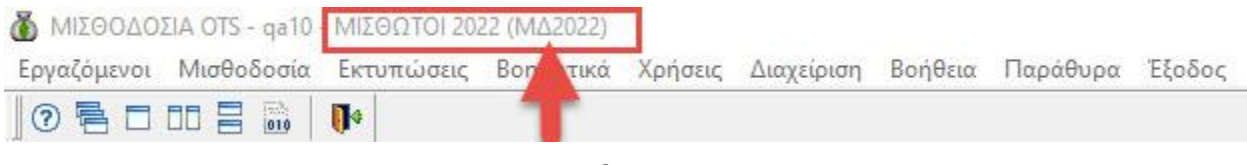

Εικόνα 4.2

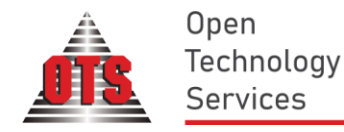

Ως έτος χρήσης εισάγουμε το 2023 (Εικόνα 4.3) :

| Καλως ήλθατε στον οδι<br>επιτρέπει να ανοίξετε μ<br>από εσάς τις δια                                                   | ηγό νέας χρήσης.Ο<br>ιία νέα χρήση/μισθο<br>αφορές τεχνικές λει | οδηγός αυτός σας<br>δοσία , κρύβοντας<br>πτομέρειες |
|----------------------------------------------------------------------------------------------------|-----------------------------------------------------------------|-----------------------------------------------------|
| Βήμα                                                                                                    | 1: Στοιχεία Χρήσης                                              | l                                                   |
| Κωδικός Χρήσης: ΜΔ202:<br>Περιγραφή:<br>Νόμισμα: ΕΥΡΩ<br>Από Ημερομηνία: 01/0<br>'Ως Ημερομηνία: 31/1<br>Προηγ. Χρήση: | 3 'Ετος<br>1/2022<br>2/2022                                     | :Χρήσης: 2023<br>                                   |
| Ακύρωση                                                                                                    | Επόμενο                                                         | Βοήθεια                                             |

#### Εικόνα 4.3

Εισάγουμε την επιθυμητή περιγραφή (Εικόνα 4.4). Ως περιγραφή ενδείκνυται να περαστεί η περιγραφή της προηγούμενης χρήσης με αλλαγή του έτους σε 2023, πχ. αν η προηγούμενη χρήση ονομάζεται 'Μισθωτοί 2022' θα περάσουμε ως περιγραφή το 'Μισθωτοί 2023'.

Να σημειώσουμε, ότι υπάρχει η δυνατότητα να αλλάξουμε την περιγραφή της χρήσης και μετά το πέρας της διαδικασίας πηγαίνοντας στην ενότητα **`Χρήσεις'** → **`Χρήσεις Εργασίας'**.

| Καλως ήλθατε ο<br>επιτρέπει να ανι<br>από εσά                   | ιτον οδηγό νέας xpr<br>ρίξετε μία νέα xpήσ<br>ς τις διαφορές τεxι | ήσης.Ο οδηγός αυτός σας<br>η/μισθοδοσία , κρύβοντας<br>νικές λεπτομέρειες |  |  |  |  |  |  |
|-----------------------------------------------------------------|-------------------------------------------------------------------|---------------------------------------------------------------------------|--|--|--|--|--|--|
|                                                                 | Βήμα 1: Στοιχεία Χρήσης                                           |                                                                           |  |  |  |  |  |  |
| Κωδικός Χρήσης:                                                 | MA2023                                                            | Έτος Χρήσης: 2023                                                         |  |  |  |  |  |  |
| Περιγραφή:                                                      | ΜΙΣΘΩΤΟΙ 2023                                                     |                                                                           |  |  |  |  |  |  |
| Νόμισμα:<br>Από Ημερομηνία:<br>'Ως Ημερομηνία:<br>Προηγ. Χρήση: | EYPΩ<br>01/01/2022<br>31/12/2022                                  | ~                                                                         |  |  |  |  |  |  |
| Ακύρωση                                                         | Επόμεν                                                            | νο Βοήθεια                                                                |  |  |  |  |  |  |

Εικόνα 4.4

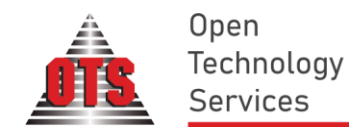

Πληκτρολογούμε την αρχή και το τέλος (ημερολογιακά) της χρήσης, όπως φαίνεται στην εικόνα 4.5

| Καλως ήλθατε στον οδηγό νέας χρήσης.Ο οδηγός αυτός σας<br>επιτρέπει να ανοίξετε μία νέα χρήση/μισθοδοσία , κρύβοντας<br>από εσάς τις διαφορές τεχνικές λεπτομέρειες |
|----------------------------------------------------------------------------------------------------|
| Βήμα 1: Στοιχεία Χρήσης                                                                                                    |
| Κωδικός Χρήσης: ΜΔ2023 Έτος Χρήσης: 2023<br>Περιγραφή: ΜΙΣθΩΤΟΙ 2023<br>Νόμισμα: ΕΥΡΩ                                                                               |
| Από Ημερομηνία: 01/01/2023<br>'Ως Ημερομηνία: 31/12/2023                                                                                                    |
| Προηγ. Χρήση:                                                                                                    |
| Ακύρωση Επόμενο Βοήθεια                                                                                                    |

Εικόνα 4.5

Επιλέγουμε την προηγούμενη χρήση βάσει της οποίας θα δημιουργηθεί η χρήση 2023. (Εικόνα 4.6)

| Καλως ήλθατε α<br>επιτρέπει να αν<br>από εσό | στον οδηγό νέας χρ<br>οίξετε μία νέα χρήι<br>ος τις διαφορές τεχ | ήσης.Ο οδηγός ο<br>τη/μισθοδοσία , ι<br>νικές λεπτομέρε | ωτός σας<br>κρύβοντας<br>ιες |
|----------------------------------------------|------------------------------------------------------------------|---------------------------------------------------------|------------------------------|
|                                              | <mark>Βήμα 1: Στοιχείο</mark>                                    | Χρήσης                                                  |                              |
| Κωδικός Χρήσης:                              | MA2023                                                           | 'Έτος Χρήσης                                            | 2023                         |
| Περιγραφή:<br>Νόμισμα:                       | MIΣ8ΩTUI 2023<br>EYPΩ                                            |                                                         |                              |
| Από Ημερομηνία:<br>Όρο Ημερομηνία:           | 01/01/2023                                                       | 1                                                       |                              |
| Προηγ. Χρήση:                                | ΜΙΣθΩΤΟΙ 2022                                                    | -                                                       | ~                            |
| Ακύρωση                                      | Επόμε                                                            | vo Br                                                   | οήθεια                       |

Εικόνα 4.6

Ελέγχουμε τα πεδία που έχουμε συμπληρώσει, και αν είμαστε βέβαιοι ότι είναι όλα όπως πρέπει, κάνουμε κλικ στο `**Επόμενο'** (Εικόνα 4.7).

www.ots.gr Smart technology • Better world

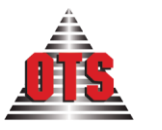

| Καλως ήλθατε στον οδ<br>επιτρέπει να ανοίξετε<br>από εσάς τις δι                                                                  | ηγό νέας χρήσης.Ο ο<br>μία νέα χρήση/μισθο<br>αφορές τεχνικές λει | δηγός αυτός σας<br>δοσία , κρύβοντας<br>ιτομέρειες |
|----------------------------------------------------------------------------------------------------|-------------------------------------------------------------------|----------------------------------------------------|
| Βήμο                                                                                                    | ι 1: Στοιχεία Χρήσης                                              |                                                    |
| Κωδικός Χρήσης: ΜΔ202<br>Περιγραφή: ΜΙΣΒΩ<br>Νόμισμα: ΕΥΡΩ<br>Από Ημερομηνία: 01/1<br>'Ως Ημερομηνία: 31/7<br>Προηγ. Χρήση: ΜΙΣΒΩ | 3 'Ετος<br>TOI 2023<br>01/2023<br>12/2023<br>2TOI 2022            | Χρήσης: 2023                                       |
| Ακύρωση                                                                                                    | Επόμενο                                                           | Βοήθεια                                            |

#### Εικόνα 4.7

Μεταφερόμαστε τότε στο επόμενο βήμα του οδηγού δημιουργίας νέας χρήσης όπως φαίνεται στην Εικόνα 5.

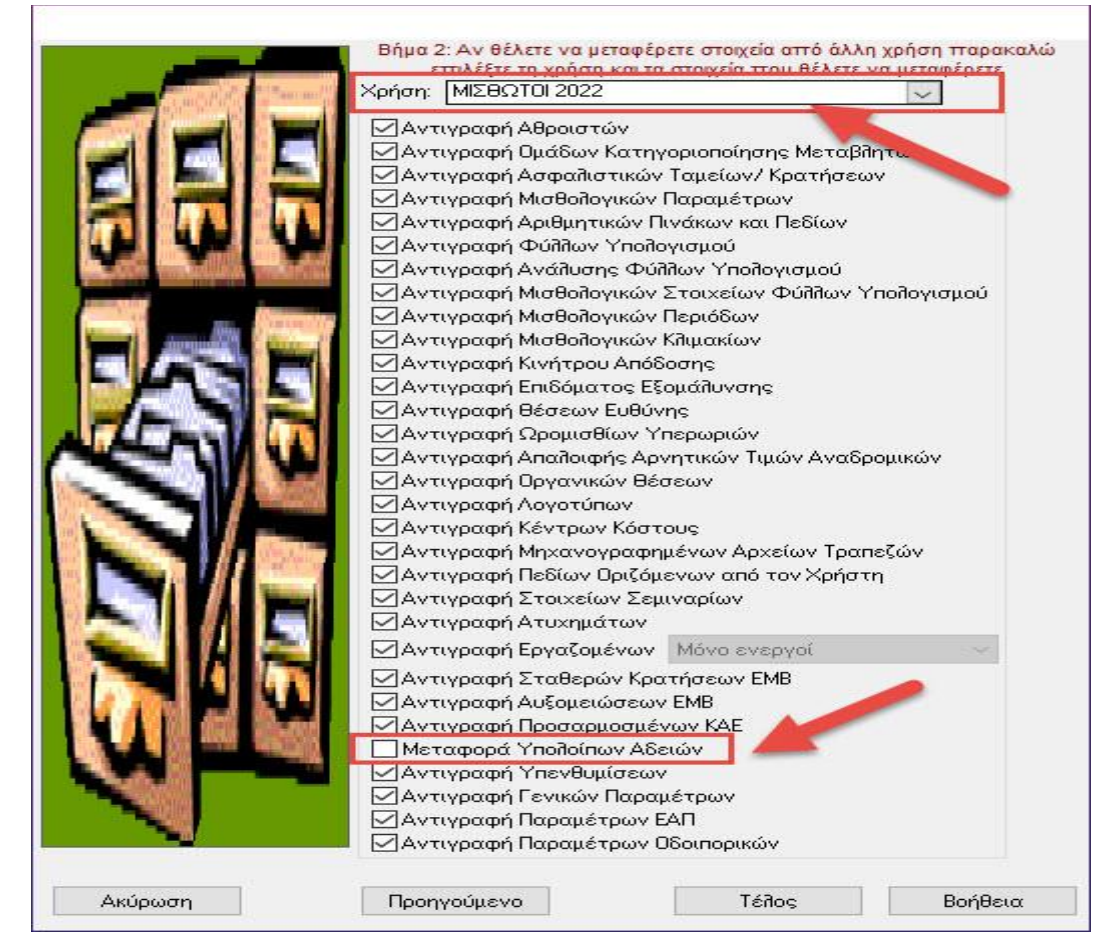

Εικόνα 5

# <u>Ελέγχουμε ότι η προηγούμενη χρήση είναι αυτή που πρέπει και ότι η Μεταφορά Υπολοίπων Αδειών είναι</u> <u>απενεργοποιημένη.</u>

Κάνουμε κλικ στο `**Τέλος'** για να ξεκινήσει η διαδικασία της δημιουργίας.

#### 0.T.S. AE

| Θεσσαλονίκη            |                                                                      |
|------------------------|----------------------------------------------------------------------|
| Μοναστηρίου 125, 54627 |                                                                      |
| T 2310 590 100         |                                                                      |
|                        | Θεσσαλονίκη<br>Μοναστηρίου 125, 54627<br><mark>Τ</mark> 2310 590 100 |

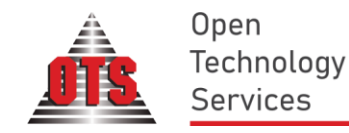

## **ΣΗΜΑΝΤΙΚΟ!!!**

Η διαδικασία της δημιουργίας της νέας χρήσης πρέπει να ολοκληρωθεί και ΔΕΝ ΠΡΕΠΕΙ ΝΑ ΔΙΑΚΟΠΕΙ ΓΙΑ ΚΑΝΕΝΑΝ ΛΟΓΟ. Σε περίπτωση που η διαδικασία αποτύχει παρακαλούμε επικοινωνήστε με το τμήμα υποστήριξης της OTS.

Μόλις η δημιουργία της νέας χρήσης ολοκληρωθεί επιτυχώς, εμφανίζεται το παρακάτω μήνυμα:

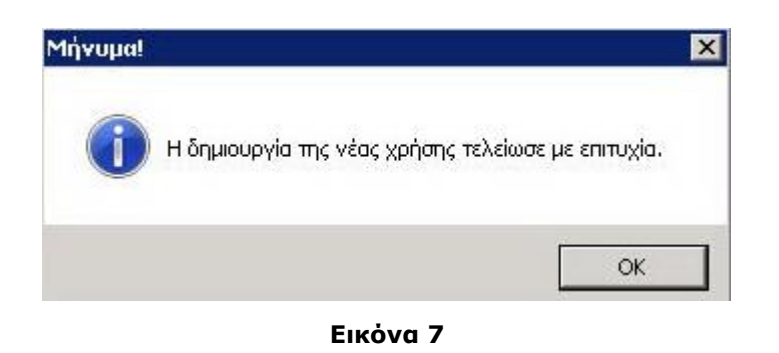

Για λόγους ασφαλείας, οι μισθοδοσίες του προηγούμενου έτους έχουν Οριστικοποιηθεί.

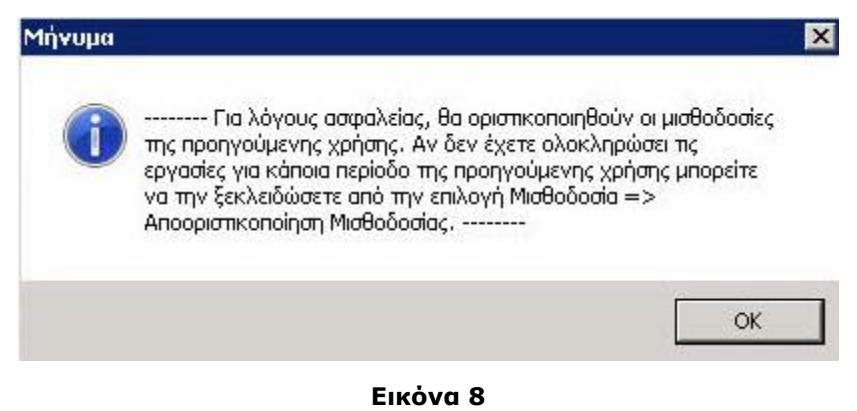

#### Προσοχή!!!

Εάν για το 2022 υπάρχουν περισσότερες από μια Χρήσεις, τότε η διαδικασία Δημιουργίας Χρήσης για το 2023 θα πρέπει να επαναληφθεί για την κάθε μια ξεχωριστά. Η δημιουργία των λοιπών χρήσεων μπορεί να γίνει σε μεταγενέστερο χρόνο, εφόσον αφορά σε χρήση όπου υπολογίζονται αμοιβές Δεδουλευμένες.

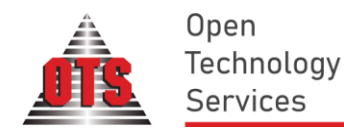

# ΜΕΤΑΦΟΡΑ ΥΠΟΛΟΙΠΩΝ ΑΔΕΙΩΝ ΣΤΗΝ ΝΕΑ ΧΡΗΣΗ (ΑΦΟΡΑ ΤΗΝ ΔΙΑΧΕΙΡΙΣΗ ΠΡΟΣΩΠΙΚΟΥ)

Η Μεταφορά Υπολοίπων Αδειών θα πραγματοποιηθεί ξεχωριστά μετά τις 01/01/2023. <u>Πριν από τη</u> διαδικασία μεταφοράς των υπολοίπων θα πρέπει να έχουν ολοκληρωθεί σχετικές εκκρεμότητες καταχώρησης αδειών στην χρήση του 2022. Εάν χρησιμοποιείτε την εφαρμογή Web για την καταχώρηση και έγκριση αιτήσεων αδειών, θα πρέπει πρώτα να ολοκληρώσετε την μεταφορά από 3° Συστήματα στην χρήση 2022 και έπειτα να προχωρήσετε στην μεταφορά των υπολοίπων στη χρήση 2023.

**Αφού συνδεθούμε** <u>στην καινούργια χρήση</u> **πηγαίνουμε στην ενότητα** *Βοηθητικά* → *Εργαλεία* → *Μεταφορές* → *Μεταφορά υπολοίπων Αδειών από την προηγ. χρήση* **όπως φαίνεται στην παρακάτω εικόνα.** 

| Εργαζόμενοι<br>Μισθοδοσία<br>Εκτυττώσεις<br>Βοηθητικά<br>Σχεδιασμός<br>Μισθοδοσίας |                                                                                |   | 2                                                    |
|------------------------------------------------------------------------------------|--------------------------------------------------------------------------------|---|------------------------------------------------------|
| Διαχείρισ                                                                          | Τράπεζες                                                                       | > |                                                      |
| Συστήματ                                                                           | Αναδρομικά                                                                     | > |                                                      |
| 5<br>1                                                                             | Εκτυπώσεις                                                                     | > |                                                      |
| Εργαλεία                                                                           | Μισθοδοσία                                                                     | > |                                                      |
|                                                                                    | IKA                                                                            | > |                                                      |
|                                                                                    | Μεταφορές                                                                      | > | Μεταφορά χρήσης από βάση σε βάση                     |
|                                                                                    | Διαχείριση Προσωπικού                                                          | > | Μεταφορά Φύλλων από Χρήση σ. Χρήση                   |
|                                                                                    | Διάφορα                                                                        | > | Μεταφορά Εργαζομένων από σε Χρήση                    |
|                                                                                    | 1ο-βάθμια και 2ο-βάθμια Εκπαίδευση                                             | > | Μεταφορά Υπολοίπων αδειών από την προηγ. χρήση       |
|                                                                                    | Εργαζόμενοι                                                                    | > | Μεταβλητές Ανάλυσης που δεν υπάρχουν στα Μισθολογικά |
|                                                                                    | Μεταπτώσεις                                                                    | > | Μαζική Αλλαγή Κ.Α.ΕΤαμείου Απόδοσης                  |
|                                                                                    | Λογιστική                                                                      | > | Διαχωρισμός κλάδων ΤΑΔΚΥ                             |
|                                                                                    | Υπερωρίες                                                                      | > | Μετάπτωση Στοιχείων                                  |
|                                                                                    | Εργαλεία Μαζικής ένταξης στο νέο Μισθολόγιο (Ν.4354) / Νέο βαθμολόγιο (Ν.4369) | > | Μεταφορά Βαρδιών από την προηγ. χρήση                |
|                                                                                    | Εργαλεία μαζικής ένταξης στο νέο Βαθμολόγιο - Μισθολόγιο                       | > | Μεταφορά ποσών ΕΑΚ από την προηγούμενη χρήση         |
|                                                                                    | Εργαλεία Διαχείρισης Ειδικών Μισθολογίων (ν.4472/2017)                         | > |                                                      |
|                                                                                    |                                                                                |   |                                                      |

Εικόνα 9

Εμφανίζεται τότε η παρακάτω εικόνα με τις διαθέσιμες κατηγορίες αδειών, καθώς και τα άτομα της χρήσης.

| ا 🚯 | Λεταφορά Αδε | ιών                               | _ |   | Г   |          |      |               |        |            |           |                        | × |
|-----|--------------|-----------------------------------|---|---|-----|----------|------|---------------|--------|------------|-----------|------------------------|---|
| En. | Κωδικός      | Περιγραφή                         |   | ^ | Ē   | п.       | АМ   | Επώνυμο       | Όνομα  | Πατρώνυμο  | АФМ       | Ενεργός<br>(Προσωσικό) |   |
|     | KAN          | Κανονική                          |   |   | L T | 7        | 0001 |               | ΟΝΟΜΑ  |            | 023456789 |                        |   |
|     | AIM          | Αιμοδοτική                        |   |   |     | 4        | 0002 |               |        |            | 022456701 |                        |   |
|     | ANAP         | Αναρρωτική θερ. Ιατρού (Α Εδάφιο) |   |   |     | 4        | 0002 | ETISZNI I MOZ | ONOMAZ |            | 023436761 |                        |   |
|     | ΔIK          | Δικαστηρίου                       |   |   | Ļ   | <u> </u> | 0003 | ELIG2NYMU3    | UNUMA3 | ΠΑΤΡΩΝΥΜU3 | 023456782 |                        |   |
|     | FAM          | Γάμου                             |   |   | L L | _ I      | 0004 | ΕΠΩΝΥΜΟ4      | ONOMA4 | ΠΑΤΡΩΝΥΜΟ4 | 023456784 |                        |   |
|     | BAN          | θανάτου                           |   |   | н.  |          |      |               |        |            |           |                        |   |
|     | EEET         | Εξετάσεων                         |   |   |     | -        |      |               |        |            |           |                        | • |
|     | KYH          | Κυήσεως                           |   |   | U   |          |      |               |        |            |           |                        |   |
|     | AOX          | Λοχείας                           |   |   | a . |          |      |               |        |            |           |                        |   |
|     | ΑΠΕΡΓΙΑ      | ΑΠΕΡΓΙΑ (Μισθ.)                   |   |   | a . |          |      |               |        |            |           |                        |   |
|     | ΣΤΑΣΗ        | ΣΤΑΣΗ ΕΡΓΑΣΙΑΣ (Μισθ.)            |   |   |     |          |      |               |        |            |           |                        |   |
|     | ANEY_AIT     | ΑΝΕΥ ΑΠΟΔΟΧΩΝ. (Μισθ.)            |   |   |     |          |      |               |        |            |           |                        |   |
|     | ΑΔ_ΑΠΟΥΣ     | ΑΔΙΚΑΙΟΛΟΓΗΤΗ ΑΠΟΥΣΙΑ (Μισθ.)     |   |   |     |          |      |               |        |            |           |                        |   |
|     | TEK          | Ανατροφής Τέκνου                  |   |   |     |          |      |               |        |            |           |                        |   |
|     | FON          | Γονική                            |   |   |     |          |      |               |        |            |           |                        |   |
|     | ЕКП          | Εκπαιδευτική                      |   |   |     |          |      |               |        |            |           |                        |   |
|     | H/Y          | Ηλεκτρονικού Υπολογιστή           |   |   |     |          |      |               |        |            |           |                        |   |
|     | EΠA          | Επαπειλούμενη                     |   |   |     |          |      |               |        |            |           |                        |   |
|     | 1            |                                   |   | ~ | <   |          |      |               |        |            |           |                        | > |

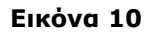

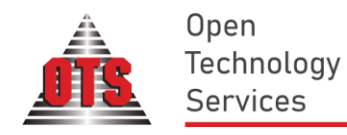

Αρχικά επιλέγουμε στην αριστερή λίστα τις κατηγορίες αδειών που θέλουμε να μεταφερθούν, πχ. Κανονική, ενώ στην δεξιά λίστα επιλέγουμε τα άτομα για τα οποία θα γίνει η μεταφορά.

Κάνοντας δεξί κλικ πάνω στην λίστα των εργαζομένων μπορούμε να επιλέξουμε ή αποεπιλέξουμε μαζικά όλους τους εργαζόμενους, ενώ υπάρχει επίσης δυνατότητα επιλογής με βάση την κατάσταση (ενεργός, ανενεργός, ενδιάμεση κατάσταση) ή την ομάδα μέλους. Κάνοντας κλικ στα κουτάκια της στήλης `Επ.' μπορούμε επίσης να επιλέξουμε / αποεπιλέξουμε μεμονωμένες εγγραφές.

| ا 🝈          | Μεταφορά Αδε | αών                               |     |     |      |      |     |              |                                       |             |     |              |
|--------------|--------------|-----------------------------------|-----|-----|------|------|-----|--------------|---------------------------------------|-------------|-----|--------------|
| En           | . Κωδικός    | Περιγραφή                         | ~ [ | En. | AM   |      | I   | Επώνυμο      | Όνομα                                 | Πατρώνυμο   | АФМ | Ενεργός      |
| $\checkmark$ | KAN          | Κανονική                          | - ŀ | _   | 0001 | ER(  | _   |              |                                       |             | laa |              |
|              | AM           | Αιμοδοτική                        |     |     | 0001 | ELIZ | - Г | Επιλογή Όλω  | IV                                    | N           | 89  |              |
|              | ANAP         | Αναρρωτική Θερ. Ιατρού (Α Εδάφιο) |     |     | 0002 | EUC  | Т   | Αποεπιλουή Ι | Olicini                               | 3           | 81  | $\checkmark$ |
|              | ΔIK          | Δικαστροίου                       |     |     | 0003 | EΠΩ  | 1   | Anochovy     | 0/00/                                 |             | 82  | $\checkmark$ |
|              | ГАМ          | Γάμου                             |     |     | 0004 | EUR  |     | Επιλογή Ενερ | γών Εργαζομένων                       |             | 84  |              |
|              | BAN          | θανάτου                           |     |     |      |      |     | Επιλογή Ανεν | εργών Εργαζομένων                     | ,           |     |              |
|              | EEET         | Εξετάσεων                         |     |     |      |      |     | Επιλογή Ενδι | άμεσης Κατάστασης                     | Εοναζομένων |     |              |
|              | КҮН          | Κυήσεως                           |     |     |      |      |     | E-2-14       | · · · · · · · · · · · · · · · · · · · |             |     |              |
|              | AOK          | Λοχείας                           |     |     |      |      | L   | επιλογή όλω  | ν με την ιοια ομαοα                   | μελούς      |     |              |
|              | ΑΠΕΡΓΙΑ      | ΑΠΕΡΓΙΑ (Μισθ.)                   |     |     |      |      |     | Μεταφορά Ετ  | πιλεγμένων Εργαζομ                    | ένων        |     |              |
|              | UZATZ I      |                                   |     |     |      |      | _   |              |                                       |             |     |              |

#### Εικόνα 11

Για να ολοκληρωθεί η διαδικασία της μεταφοράς κάνουμε **δεξί κλικ** πάνω στην λίστα των εργαζομένων και πατάμε **Μεταφορά Επιλεγμένων Εργαζομένων'** όπως φαίνεται στην Εικόνα 12. Η διαδικασία της μεταφοράς θα εκτελεστεί για όλους τους εργαζομένους οι οποίοι είναι επιλεγμένοι.

<u>ΠΡΟΣΟΧΗ!!!</u> Θα πρέπει να γίνει μεταφορά υπολοίπου για την κατηγορία κανονικής άδειας και για τις διάφορες κατηγορίες αναρρωτικών αδειών προτού ξεκινήσετε να καταχωρείτε άδειες για τις αντίστοιχες κατηγορίες στο νέο έτος.

<u>Η διαδικασία μεταφοράς θα πρέπει να τρέξει μόνο μια φορά ανά είδος άδειας για τους επιλεγμένους</u> <u>εργαζομένους.</u>

| 🐧 Μεταφορά  | ιδειών                            |   |     |      |            |         |            |                      |               |                        |   |
|-------------|-----------------------------------|---|-----|------|------------|---------|------------|----------------------|---------------|------------------------|---|
| Επ. Κωδικός | Περιγραφή                         | ^ | En. | AM   | Επώνυμο    | '0 v c' | ομα        | Πατρώνυμο            | АФМ           | Ενεργός<br>(Πορσωσικό) |   |
| 🗹 KAN       | Κανονική                          |   |     | 0001 |            | ONOMA   | -          |                      | 000450700     |                        | _ |
| AIM         | Αιμοδοτική                        |   |     | 0001 |            |         |            |                      | 023436763     |                        |   |
| ANAP        | Αναρρωτική Θερ. Ιατρού (Α Εδάφιο) |   |     | 0002 | ELIS2NYMU2 | UNUMAZ  |            | IATP\$2NYMU2         | 023456781     |                        |   |
|             | Δικαστηρίου                       |   |     | 0003 | ΕΠΩΝΥΜΟ3   | ONOMA3  | Γ          | 14ΤΡΩΝΥΜ03           | 023456782     |                        |   |
| П ГАМ       | Γάμου                             |   |     | 0004 | ΕΠΩΝΥΜΟ4   | ONOM    | Επιλογή    | Όλων                 |               |                        |   |
| 🗌 BAN       | θανάτου                           |   |     |      |            |         | Αποεπιλα   | ονή Όλων             |               |                        |   |
| EEET        | Εξετάσεων                         |   |     |      |            |         |            |                      |               |                        | _ |
| 🗌 КҮН       | Κυήσεως                           |   |     |      |            |         | Επιλογή Ι  | Ενεργών Εργα         | ζομένων       |                        |   |
|             | Λοχείας                           |   |     |      |            |         | Επιλογή    | Ανενεργών Ερ         | γαζομένων     |                        |   |
| ΑΠΕΡΓΙΑ     | ΑΠΕΡΓΙΑ (Μισθ.)                   |   |     |      |            |         | Επιλονή    | Ενδιάμεσης Κα        | πάστασης Εργ  | αζομένων               |   |
| ΣΤΑΣΗ       | ΣΤΑΣΗ ΕΡΓΑΣΙΑΣ (Μισθ.)            |   |     |      |            |         | Επιλουά    | ດ້ໄປມາຍ ແລະ ແລະ ເຮັດ | ι             |                        |   |
| ANEY_AI     | ΑΝΕΥ ΑΠΟΔΟΧΩΝ. (Μισθ.)            |   |     |      |            |         | Litotoyiji |                      | πα σμασά μελο | ως                     |   |
|             | ΑΔΙΚΑΙΟΛΟΓΗΤΗ ΑΠΟΥΣΙΑ (Μισθ.)     |   |     |      |            |         | Μεταφορ    | ρά Επιλεγμένω        | ιν Εργαζομένω | V N                    |   |
| TEK         | Ανατροφής Τέκνου                  |   |     |      |            | _       |            |                      |               | 3                      | _ |
|             | Γονική                            |   |     |      |            |         |            |                      |               |                        | _ |
| 🗌 ЕКП       | Εκπαιδευτική                      |   |     |      |            |         |            |                      |               |                        |   |
| H/Y         | Ηλεκτρονικού Υπολογιστή           |   |     |      |            |         |            |                      |               |                        |   |
| ΕΠΑ         | Επαπειλούμενη                     |   |     |      |            |         |            |                      |               |                        |   |
|             |                                   | ~ | <   |      |            |         |            |                      |               |                        | > |
|             |                                   |   |     |      |            |         |            |                      |               |                        |   |

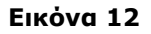

| 0.T.S. AE                         |                        |            |                                 |
|-----------------------------------|------------------------|------------|---------------------------------|
| ΥΠΗΡΕΣΙΕΣ ΑΝΟΙΚΤΗΣ ΤΕΧΝΟΛΟΓΙΑΣ ΑΕ | Θεσσαλονίκη            |            |                                 |
| ΑΝΩΝΥΜΗ ΕΤΑΙΡΕΙΑ                  | Μοναστηρίου 125, 54627 |            |                                 |
| Αριθμός ΓΕΜΗ: 58291304000         | T 2310 590 100         | www.ots.gr |                                 |
|                                   |                        |            | Smart technology > Better world |

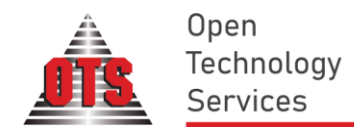

Εφόσον είστε σίγουροι για τη μεταφορά των υπολοίπων αδειών πατήστε Ναι και η διαδικασία της μεταφοράς των υπολοίπων αδειών ξεκινά.

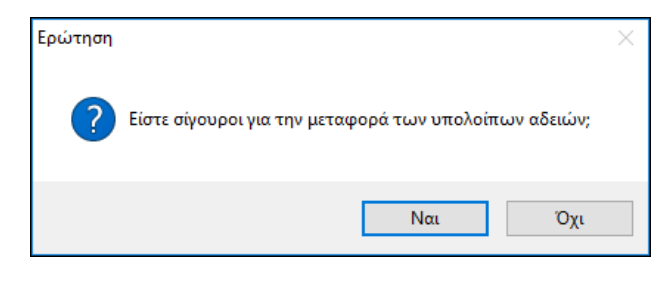

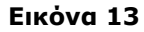

Με την ολοκλήρωση της διαδικασίας εμφανίζεται το μήνυμα της επιτυχούς μεταφοράς.

Εφόσον δημιουργηθεί η Χρήση του 2023 οι Χρήστες της Διαχείρισης Προσωπικού θα εργάζονται στη Νέα Χρήση (2023) εκτός από τις Άδειες για τις οποίες η καταχώρηση θα γίνεται στη Χρήση του 2022 μέχρι και <u> mv 31/12/2022.</u>

Οι μεταβολές στις καρτέλες των εργαζομένων που θα πραγματοποιηθούν στην προηγούμενη χρήση μετά <u>την δημιουργία της νέας δεν μεταφέρονται. Σε περίπτωση όπου πραγματοποιήσετε αλλαγές σε παλιότερη</u> χρήση εμφανίζεται το εξής μήνυμα κατά την αποθήκευση:

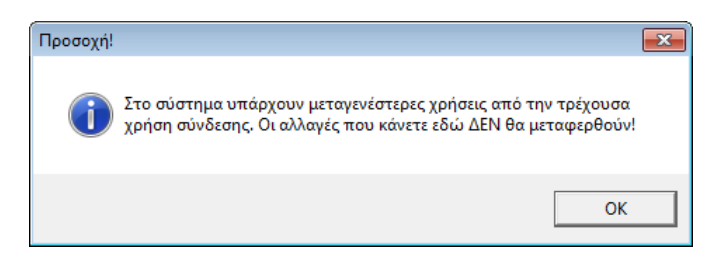

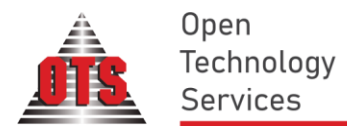

r

# ΜΕΤΑΦΟΡΑ ΣΥΣΧΕΤΙΣΕΩΝ ΛΟΓΙΣΤΙΚΗΣ ΣΤΗΝ ΝΕΑ ΧΡΗΣΗ (ΑΦΟΡΑ ΤΟ ΣΥΣΤΗΜΑ ΕΠΙΜΕΡΙΣΜΟΥ ΜΙΣΘΟΔΟΣΙΑΣ - ΣΥΝΔΕΣΗ ΜΕ ΛΟΓΙΣΤΙΚΗ)

Εφόσον χρησιμοποιούμε τη σύνδεση Λογιστικής-Μισθοδοσίας, απομένουν 2 κινήσεις που μένει να κάνουμε:

1) Στην Χρήση 2023 και στην ενότητα Βοηθητικά -> Διαχείριση Συστήματος -> Διαχείριση γενικών Παραμέτρων -> Αντιστοίχιση μεταβλητών -> Διάφορα -> Χρήση λογιστικής πρέπει να αντιστοιχίσουμε την χρήση μισθοδοσίας 2023 με την χρήση λογιστικής 2023.

| ΕΠίνακες                                                                                                    | <b>Ξ<sub>29</sub> Μεταβλητές</b>                                                                                                    | Α Διάφορα                                                                                                 | Φόρμες<br>Αποφάσεων                                                                                                    | 20 Λογότυπα<br>Εκτυπώσεων                                                                                                    | 💯 Ωρομέτρηση                                                                               |
|----------------------------------------------------------------------------------------------------|----------------------------------------------------------------------------------------------------|----------------------------------------------------------------------------------------------------|----------------------------------------------------------------------------------------------------|----------------------------------------------------------------------------------------------------|--------------------------------------------------------------------------------------------|
| Παράμετρος Ε<br>Ταμείο ΤΥΔΚΥ<br>Υπολογισμός 1<br>Περίοδος Υπολ<br>Ισοτιμία Euro(€<br>Χρήση Λογιστι<br>Χρήση Οργανο<br>Βάση Ωρών Στ<br>Χρήση Κέντρω<br>Αλλαγή ΜΚ,Κατ | πιδ.Γάμου: (Δ<br>: ΤΥ<br>/2 ΤΕΑΔΥ: [ι]<br>1 ΤΕΑΔΥ: Πε<br>κής:<br>γράμματος: [ι]<br>κάσης Εργασίας<br>ν Κόστους:<br>τ Εκπαίδευσης κα                      | Δ <u>ΠΣ_ΕΠ_ΓΑΜΟ'</u><br>ΔΚΥ (2.55% & 12<br>(ΔΣ) + (XPON) +<br>ρίοδο Μεταβολή<br>Ιικ. Έτος<br>2023<br>2022 | <ul> <li>Αποφαστων</li> <li>(Ωρε-<br/>.5%) Επίδ.</li> <li>(ΕΞ) //2 Περία</li> <li>340,750 Εμφα</li> <li>Δήμος 2023</li> <li>Δήμος 2022</li> </ul>                                                                                                    | ς σεμιναρίου ανά ημ<br>ΝΑ στα Αρχεία ΤΣΝ<br>οδος αναδρ. ΝΜΠ 20<br>/ση Συν.Αποδοχών Δ<br>άνιση Εκτυπώσεων:<br><u>ο Οικ.Επιδ</u> (ΕΜΒ) για ά<br>εριγραφή ΚΝΑ<br>Κομειώσ<br>γ Υπολογ | ιέρα : 0,00<br>ΙΕΔΕ :<br>110 : 99<br>Δώρων 2<br>5λους :<br>εων 31/12/2016<br>ΜΚ 01/01/2018 |
| Εξορισμού Φύϊ<br>Ίδιος ΑΜ Μισθα<br>Ημερομηνία Απ<br>Μηνιαία Εκτύπ<br>Εκτύπωση Από<br>Εκτύπωση Από<br>Αναρ. Άδεια Β.                                                 | Δμ.2.<br>λλο Βασ.Μισθ<br>οδοσίας Προσ.<br>καγής ΜΚ ΠΕ<br>ωση: 1η<br>φ. Αλλαγής Μ.Κ. 9η<br>φ. Αλλαγής Βαθ 1η<br>.Δ. (Εδ.Α) 1η<br>Ι. (Εδ.Α) 1η             | ερομηνια Διορισ<br>μορφή<br>μορφή<br>μορφή<br>μορφή<br>μορφή                                              | μου % για<br>Εμφα<br>Συντ<br>Εμφ.<br>Εξα                                                                                                    | Αεταβολών<br>><br>x Εκπ.Αδ.<br>(ν. Τοποθετήσεων<br>:.Μειωσης Ειδ.Εισφ.<br>Υποσυσ. Φυλακών:<br>τρούμενοι Τύποι Απο                                                                 | γ<br>Φ.Π<br>δοχών για JL10:                                                                |
| Αναρ. Άδεια Θ.<br>Αναρ. Άδεια Δ.<br>Αναρ. Άδεια Υ<br>ΤΣΜΕΔΕ Τρόπο<br>Εμφάνιση γραι<br>επίδραση στην<br>Προθέματα Φί                                                 | .t. (Εδ.Β) [1]<br>.K. (Εδ.Γ) [1]<br>.E. (Υπηρ.) [1]<br>.E. (Ιδίου) [1]<br>ις Πληρωμής : [Πλ<br>μμών διαθεσιμότητ<br>ν εκτύπωση Βαθμολ<br>λτρων ΚΑΕ: [Α-, | μορφή<br>μορφή<br>μορφή<br>ηρωμή μέσω ΔΟ'<br>ας με μηδενική/<br>ογίου (ν.4369/20<br>ΑΕ-                   | Εμφ     στη     Ενερ     στη     Ενερ     στη     Ενερ     στη     Ενερ     στη     Ενερ     στη     Ενερ     στη     Ενερ     στη     Ενερ     στη     Ενερ     στη     Ενερ     στη     στη | άνιση τέκνων της μ<br>ν διαχείριση προσωτ<br>ιγοποίηση ενημέρωα<br>ατότητα ανάκτησης<br>άνη άπλων χρηστών<br>ίταξη στα Ειδ.Μισθ/                                                  | ισθοδοσίας<br>τικού<br>της τέκνων<br>ε εντύπων<br>για: <u>01/01/2017</u>                   |
| Κιτείδωμα Φάσ                                                                                                    | κης Προσωπικού: 🗹                                                                                                    | Κατηγ. Ιατρών Ι                                                                                           | ΞΣΥ:                                                                                                    | ο Προσωπικό:                                                                                                    |                                                                                            |

#### Εικόνα 14

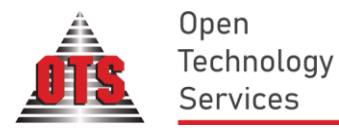

2) Στην Χρήση 2023 και στην ενότητα Βοηθητικά -> Εργαλεία -> Λογιστική -> Μεταφορά Συσχετίσεων Λογιστικής και στο παράθυρο που εμφανίζεται, αφού επιλέξουμε την χρήση λογιστικής 2022, κάνουμε κλικ στο κουμπί Μεταφορά

|           | Παρακαλώ  | επιλέξτε την χρήση | ι της Λογιστι | sńs:      |   |
|-----------|-----------|--------------------|---------------|-----------|---|
| and       | Οικ. Έτος |                    | Περιγρα       | φή Χρήσης |   |
| St        | 2023      | Δήμος 2023         |               |           |   |
|           | 2022      | Δήμος 2022         |               |           | 1 |
|           |           |                    | -             |           | 0 |
| Carrier C | 7=        |                    |               |           |   |

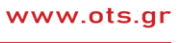

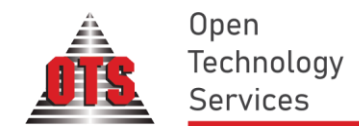

# <u>ΜΕΤΑΦΟΡΑ ΒΑΡΔΙΩΝ ΑΠΟ ΤΟ ΠΡΟΗΓΟΥΜΕΝΟ ΕΤΟΣ ΚΑΙ ΑΡΧΙΚΟΠΟΙΗΣΗ ΤΩΝ ΠΡΟΣΩΠΙΚΩΝ</u> <u>ΗΜΕΡΟΛΟΓΙΩΝ ΤΩΝ ΕΡΓΑΖΟΜΕΝΩΝ ΣΤΟ ΝΕΟ ΕΤΟΣ.</u>

Οι παρακάτω αλλαγές αφορούν **μόνο** τις υπηρεσίες οι οποίες έχουν ενεργοποιημένο και χρησιμοποιούν το υποσύστημα Παρουσιολογίου - Ωρολογίου της OTS.

Προσοχή!!! Η διαδικασία της μεταφοράς βαρδιών και της αρχικοποίησης των προσωπικών ημερολογίων των εργαζομένων στην νέα χρήση θα πρέπει να ολοκληρωθεί πριν προχωρήσετε στην χρησιμοποίηση του συστήματος παρουσιολογίου στο νέο έτος.

#### Μεταφορά Βαρδιών

Η διαδικασία που θα πρέπει να ακολουθηθεί είναι :

- Να γίνει μεταφορά των κατηγοριών βαρδιών εργασίας από την χρήση του προηγούμενου έτους.
- Να ενημερωθούν οι εργαζόμενοι στην χρήση του νέου έτους με το καινούργιο ημερολόγιο.

#### i. Μεταφορά Βαρδιών Εργασίας από το προηγούμενο έτος.

Για να μεταφέρετε τις κατηγορίες βαρδιών εργασίας από το προηγούμενο έτος συνδέεστε στην χρήση του νέου έτους και πηγαίνετε στην ενότητα 'Βοηθητικά' -> 'Εργαλεία' -> 'Μεταφορές' -> 'Μεταφορές Βαρδιών από την προηγ. χρήση'.

Στο παράθυρο που εμφανίζεται επιλέγετε /αποεπιλέγετε τις βάρδιες που θέλετε να μεταφέρετε κάνοντας κλικ πάνω στην στήλη **'En.'**.

Κάνοντας δεξί κλικ πάνω στην λίστα μπορείτε επίσης να κάνετε Επιλογή / Αποεπιλογή όλων των εγγραφών.

| En. | Χρήση  | Περιγραφή                         | 'Ωρα<br>Προσέλευσης | 'Ωρα Έγκαιρης<br>Προσέλευσης | 'Ωρα<br>Αποχώρησης | Λήγει την<br>Επόμενη |
|-----|--------|-----------------------------------|---------------------|------------------------------|--------------------|----------------------|
| V   | MA2014 | ΚΑΝΟΝΙΚΟ ΩΡΑΡΙΟ                   | 07:00:00            | 07:15:00                     | 15:00:00           |                      |
| V   | MA2014 | ΝΥΧΤΕΡΙΝΗ ΒΑΡΔΙΑ 11-3             | 23:00:00            | 23:15:00                     | 03:00:00           | V                    |
| V   | MA2014 | ΑΠΟΓΕΥΜΑΤΙΝΗ ΒΑΡΔΙΑ 17:00 - 21:00 | 17:00:00            | 17:15:00                     | 21:00:00           |                      |
|     |        |                                   |                     |                              |                    |                      |
|     |        |                                   |                     |                              |                    |                      |

Αφού επιλέξετε τις βάρδιες που επιθυμείτε να μεταφέρετε, κάνετε κλικ στο κουμπί **'Μεταφορά Επιλεγμένων'** και απαντάτε καταφατικά στο μήνυμα που εμφανίζεται για να ολοκληρωθεί η μεταφορά.

Σε περίπτωση όπου θέλετε να ανοίξετε καινούργιες κατηγορίες βαρδιών εργασίας στο νέο έτος ακολουθείτε τα εξής βήματα :

- Πηγαίνετε στην ενότητα 'Διαχείριση'-> 'Βάρδιες εργασίας'.
- Κάνετε κλικ στο εικονίδιο 'Δημιουργία Βάρδιας' 🍄 .
- Εισάγετε την επιθυμητή περιγραφή π.χ. 'Κανονικό Ωράριο', 'Ωρα Προσέλευσης και 'Ωρα Έγκαιρης Προσέλευσης.

| 💰 Βάρδιες Ε | ργασίας         | / |                  |                              |                    |                      |
|-------------|-----------------|---|------------------|------------------------------|--------------------|----------------------|
| Χρήση       | Περιγραφή       | 1 | )<br>Προσέλευσης | 'Ωρα Έγκαιρης<br>Προσέλευσης | 'Ωρα<br>Αποχώρησης | Λήγει την<br>Επόμενη |
| MA2014      | •               |   | 00:00:00         | 00:00:00                     | 00:00:00           |                      |
| MA2014      | ΚΑΝΟΝΙΚΟ ΩΡΑΡΙΟ |   | 08:00:00         | 08:15:00                     | 16:00:00           |                      |

Σε περίπτωση που επιθυμείτε να περάσετε μια βάρδια που λήγει την επόμενη μέρα π.χ. νυχτερινή βάρδια
 22:00 - 03:00 τσεκάρετε το πεδίο 'Λήγει την επόμενη'.

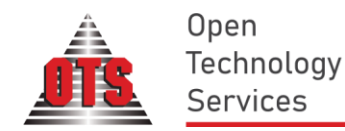

#### Ενημέρωση εργαζομένων στην χρήση του νέου έτους με την νέα αντιστοιχία βαρδιών. ii.

Για να αρχικοποιήσουμε τα προσωπικά ημερολόγια των εργαζομένων στην νέα χρήση κάνουμε τα εξής :

- Πηγαίνουμε στην ενότητα 'Διαχείριση'-> 'Βάρδιες εργασίας'. ٠
- Κάνουμε κλικ στο εικονίδιο 'Μαζική Επεξεργασία' 🍡 .
- Επιλέγουμε 'Θέλω να δημιουργήσω ημερολόγιο για πολλούς υπαλλήλους' και πατάμε επόμενο.

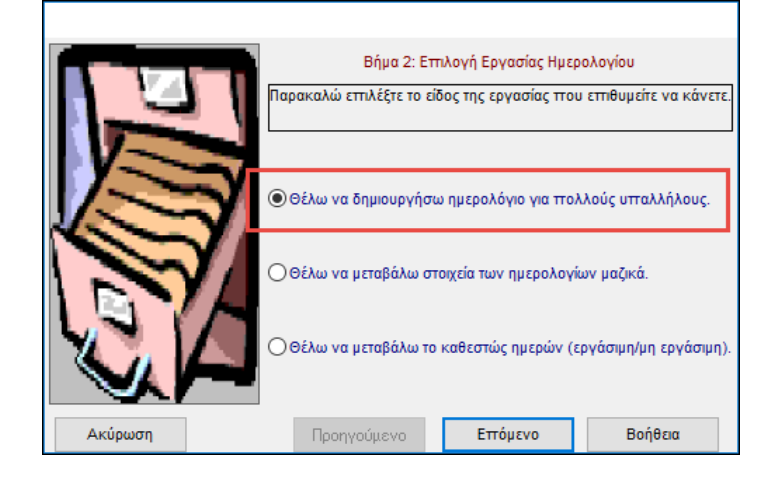

Επιλέγουμε το **`Αρχικοποίηση ημερολογίου σύμφωνα με την βάρδια της ...'** και συμπληρώνουμε την ημερομηνία της προηγούμενης χρόνιας με βάση την οποία θα αρχικοποιήσουμε τα ημερολόγια του νέου έτους.

|         | 20        | Βήμα 4 : Et  | πιλογή <mark>Εργαζομένω</mark> | ν και Βάρδιας  |                              |
|---------|-----------|--------------|--------------------------------|----------------|------------------------------|
| Ομάδ    | α Ynoil.: | 12           |                                |                | -                            |
| Κωδικ   | óç        | Επίθετο      | Όνομα                          | АФМ            | <ul> <li>Υ οffiùΦ</li> </ul> |
| 6001    | Tester    | 6001         | 11129111                       | 6001           | (01) Μόνιμ                   |
| 6002    | Tester    | 6002         | 11129112                       | 6002           | (01) Μόνιμ                   |
| 6003    | Tester    | 6003         | 11129113                       | 6003           | (01) Μόνιμ                   |
| 6004    | Tester    | 6004         | 11129114                       | 6004           | (01) Μόνιμ                   |
| 6005    | Tester    | 6005         | 11129115                       | 6005           | (01) Μόνιμ                   |
|         |           | 1            |                                |                | •                            |
|         | 101       |              |                                |                | •                            |
| Н Глидо | γή της βα | άρδιας που θ | α ανατεθεί στους ε             | επιλεγμένους ε | ργαζόμενους:                 |
|         | Τροκαθορ  | ισμένη Βάρδ  | ια:                            |                |                              |
| Ap:     | χικοποίησ | η ημερολογία | ου σύμφωνα με τη (             | 3άρδια της 31  | /12 /2019                    |
|         |           |              |                                |                |                              |
|         |           | Поописа      | πεισ                           |                | Roátara                      |

Επιλέγουμε τους εργαζόμενους που θα αρχικοποιήσουμε και πατάμε τέλος. Η επιλογή μπορεί να γίνει κάνοντας κλικ πάνω σε μεμονωμένες εγγραφές ή κάνοντας δεξί κλικ και επιλέγοντας κάποια από τις διαθέσιμες ομαδοποιήσεις (πχ. επιλογή όλων).

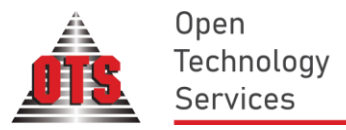

|         | Ομάδα  | Βήμα 4 : Επιλ<br>Υπολ.: | ογή Εργαζομένα | ων και Βάρδιας | ~                        |                                                  |  |
|---------|--------|-------------------------|----------------|----------------|--------------------------|--------------------------------------------------|--|
|         | Κωδικό | ς Επίθετο               | Όνομα          | АФМ            | τοηΥ οδίδύΦ              |                                                  |  |
|         | 0001   | ΕΠΩΝΥΜΟ                 | ONOMA          | 023456789      | (01) Διοικ.&Οιι          |                                                  |  |
| 17. T   | 0002   | ΕΠΩΝΥΜΟ2                | ONOMA2         | 023456781      | (01) ∆ιοικ.&Ou           |                                                  |  |
|         | 0003   | ΕΠΩΝΥΜΟ3                | ONOMA3         | 023456782      | <b>I</b> IK <sup>T</sup> | Αναζήτηση                                        |  |
|         | 0004   | ΕΠΩΝΥΜΟ4                | ONOMA4         | 023456784      |                          | Επιλονή Όλων                                     |  |
|         |        |                         |                |                |                          |                                                  |  |
|         | <      |                         |                |                |                          |                                                  |  |
|         | Епидоу | ή της βάρδιας που θα ο  | νατεθεί στους  | επιλεγμένους ε | ργαζόμενου               | Αποεπιλογή από τον Εργαζόμενο και πριν           |  |
|         | Пр     | οοκαθορισμένη Βάρδια:   |                | 2              |                          | Αποεπιλογή από τον Εργαζόμενο και μετά           |  |
|         | Αρχ    | ικοποίηση ημερολογίου   | σύμφωνα με τη  | α της [31      | /12 /2017                | Επιλογή Εργαζομένων του Ενιαίου Μισθολογίου      |  |
|         |        |                         |                |                |                          | Επιλογή Εργαζομένων του Παλαιού Μισθολογίου      |  |
| Ακύρωση |        | Προηγούμε               | vo Tá          | έλος           | Βοήθεια                  | Επιλογή Εργαζομένων του ίδιου Βαθμού             |  |
|         |        |                         |                |                |                          | Επιλογή Εργαζομένων της ίδιας Ειδικότητας        |  |
|         |        |                         |                |                |                          | Επιλογή Εργαζομένων του ίδιου Φύλλου Υπολογισμού |  |
|         |        |                         |                |                |                          | Επιλογή Εργαζομένων του ίδιου Κλάδου             |  |
|         |        |                         |                |                |                          | Επιλογή Εργαζομένων της ίδιας Κατηγορίας         |  |
|         |        |                         |                |                |                          | Επιλογή Εργαζομένων του ίδιου Μ.Κ.               |  |
|         |        |                         |                |                |                          | Επιλογή Εργαζομένων του ίδιου Τμήματος           |  |
|         |        |                         |                |                |                          | Επιλογή Εργαζομένων της ίδιας Διεύθυνσης         |  |
|         |        | <                       |                |                |                          | Επιλογή Εργαζομένων της ίδιας Φάσης              |  |
|         |        | ,                       |                |                |                          |                                                  |  |

Σε περίπτωση όπου δεν θέλουμε να χρησιμοποιήσουμε την αρχικοποίηση ημερολογίου σύμφωνα με συγκεκριμένη ημερομηνία μπορούμε να διαλέξουμε στο πεδίο 'Προκαθορισμένη Βάρδια' την βάρδια που θα αντιστοιχίσουμε π.χ. 'Κανονικό Ωράριο', να επιλέξουμε τους εργαζόμενους που θα έχουν την συγκεκριμένη Βάρδια και να πατήσουμε τέλος.

Θα θέλαμε επίσης να σας υπενθυμίσουμε ότι έχει προστεθεί δυνατότητα για αυτόματη αρχικοποίηση των βαρδιών με βάση συγκεκριμένη ημέρα (πχ. Παρασκευή) ή χρονικό διάστημα, για ευκολότερη αρχικοποίηση των ημερολογίων εργαζομένων που έχουν περισσότερες από μια κατηγορίες βαρδιών (πχ. διαφορετικό ωράριο για την Παρασκευή σε σχέση με τις υπόλοιπες μέρες).

# Δυνατότητας αρχικοποίησης ημερολογίου σύμφωνα με συγκεκριμένη ημερομηνία του προηγούμενου έτους κατά την μαζική μεταβολή στοιχείων ημερολογίου:

Με την συγκεκριμένη αλλαγή μπορείτε να μεταβάλλετε μαζικά τις βάρδιες για ένα χρονικό διάστημα ή για συγκεκριμένες μέρες του έτους με βάση τις βάρδιες που έχουν οι εργαζόμενοι σε επιθυμητή ημερομηνία του προηγούμενου έτους.

Τα βήματα που ακολουθείτε είναι τα εξής :

- στην ενότητα Ἐργαζόμενοι' → Ἐτοιχεία Διαχείρισης Προσωπικού' → ἘΜαζική αλλαγή στοιχείων'
  - (εικονίδιο ) → Μαζική Δημιουργία/ Ενημέρωση Ημερολογίου'.
- Επιλέγετε 'Θέλω να μεταβάλω τα στοιχεία των ημερολογίων μαζικά' :

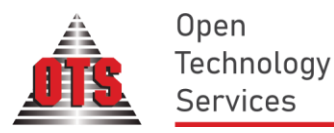

|         | Βήμα 2: Επι               | λογή Εργασίας Ημερ  | ολογίου                 |
|---------|---------------------------|---------------------|-------------------------|
| n_2 v   | Ταρακαλώ εττιλέξτε το είδ | ος της εργασίας ποι | ι επιθυμείτε να κάνετε. |
|         | ) Θέλω να δημιουργήσω     | ημερολόγιο για πολ  | ιλούς υτταλλήλους.      |
|         | Θέλω να μεταβάλω στο      | υχεία των ημερολογί | ων μαζικά.              |
|         | ) Θέλω να μεταβάλω το     | καθεστώς ημερών (ε  | ργάσιμη/μη εργάσιμη).   |
| Ακύρωση | Προηγούμενο               | Επόμενο             | Βοήθεια                 |

Στο επόμενο βήμα επιλέγετε τις ημέρες τους έτους για τις οποίες θα μεταβάλλετε βάρδιες.
 Μπορείτε επίσης να επιλέγετε μαζικά κάνοντας δεξί κλικ πάνω στην λίστα και επιλέγοντάς κάποιο από τα διαθέσιμα φίλτρα ή εισάγοντας εύρος ημερομηνιών στα πεδία Από/Έως και πατώντας το κουμπί `Επιλογή'. Σε περίπτωση που επιθυμείτε να αντιστοιχίσετε βάρδιες σε μια συγκεκριμένη ημέρα του έτους , πχ στις Παρασκευές, μπορείτε να χρησιμοποιήσετε το φίλτρο `Επιλογή όλων των ίδιων ημερών'.

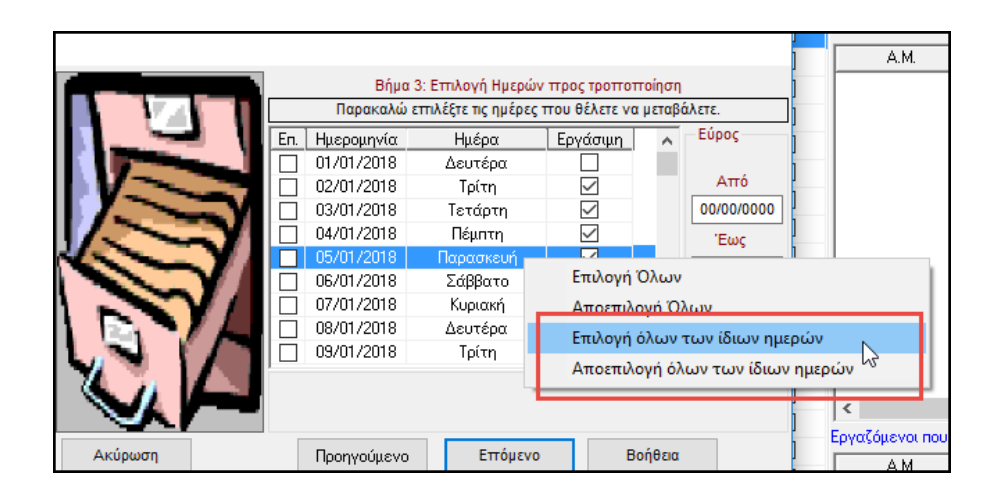

 Στο τελευταίο βήμα επιλέγουμε τους εργαζόμενους είτε μεμονωμένα είτε με δεξί κλικ και επιλέγοντας κάποιο από τα διαθέσιμα φίλτρα.

**Για την αυτόματη αρχικοποίηση των βαρδιών τσεκάρουμε το πεδίο 'Αρχικοποίηση ημερολογίου** σύμφωνα με την βάρδια ...' και συμπληρώνουμε την ημερομηνία αναφοράς του προηγούμενου έτους, από οπού και θα αντληθούν οι βάρδιες των επιλεγμένων υπαλλήλων. Για παράδειγμα, αν θέλουμε να αρχικοποιήσουμε όλες τις παρασκευές του έτους με τις βάρδιες που είχαν οι εργαζόμενοι στις παρασκευές του προηγούμενου έτους, αρκεί να συμπληρώσουμε στην ημερομηνία την ημερομηνία της τελευταίας Παρασκευής του προηγούμενου έτους (πχ 30/12/2022).

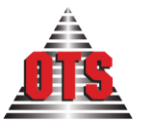

Open Technology Services

|          |          |            | Βήμα 4 : Εττι                          | λογή Εργαζομένων ι | και Βάρδιας |                              |                                                  |  |
|----------|----------|------------|----------------------------------------|--------------------|-------------|------------------------------|--------------------------------------------------|--|
| •••      | 21       | Ομάδα Υπ   | .:                                     |                    |             | ~                            |                                                  |  |
| l i ne   | -        | Κωδικός    | Επίθετο                                | Όνομα              | АФМ         | ionY offiù@                  |                                                  |  |
| 1 1/-    | -        | 00001 EF   | ΠΩΝΥΜΟ00001                            | ONOMA00001         |             | (12) Διοικ.&Ου               |                                                  |  |
| 17.7     |          | 00002 EF   | ΠΩNYM000002                            | ONOMA00002         |             | (14) Ynnp.Kor                |                                                  |  |
|          |          | 00003 EF   | ΠΩΝΥΜΟ00003                            | ONOMA00003         |             | (13) Ynnp.Ti                 | Αναζήτηση                                        |  |
| 15 m     |          | 00004 EF   | ΠΩΝΥΜΟ00004                            | ONOMA00004         |             | (19) Үппр.П                  | Επιλογή Όλων                                     |  |
|          | - Y -    | 00005 EF   | ΠΩNYM000001                            | ONOMA00001         |             | (12) Διοικ.&C                | Αποεπιλογή Όλων                                  |  |
|          |          | <          |                                        |                    |             | :                            | Αποεπιλογή από τον Εργαζόμενο και πριν           |  |
|          |          | Επιλογή τη | ης βάρδιας που θα                      | ανατεθεί στους επ  | λεγμένους « | εργαζόμενους:                | Αποεπιλογή από τον Εργαζόμενο και μετά           |  |
|          |          | Проко      | αθορισμενη Βαρδιο                      | C                  | -S.a [2     |                              | Επιλογή Εργαζομένων του Ενιαίου Μισθολογίου      |  |
|          |          | Αρχικοπ    | ιοιηση ημεροπογιου<br>τασταση υπαρχουα | ιας βαρδιας 🛛 🗍    | ιροσθηκη επ | 9/12//2017<br>ιπλεον βαροιας | Επιλογή Εργαζομένων του Παλαιού Μισθολογίου      |  |
| Ακύρωσι  | η        |            | Προηγούμ                               | ενο Τέλο           | ç           | Βοήθεια                      | Επιλογή Εργαζομένων του ίδιου Βαθμού             |  |
| 07:00:00 | 07:10:00 | 12:20:00   |                                        |                    |             |                              | Επιλογή Εργαζομένων της ίδιας Ειδικότητας        |  |
| 07:45:00 | 07:55:00 | 15:45:00   |                                        |                    |             |                              | Επιλογή Εργαζομένων του ίδιου Φύλλου Υπολογισμού |  |
| 15:45:00 | 15:55:00 | 23:45:00   |                                        |                    |             |                              | Επιλογή Εργαζομένων του ίδιου Κλάδου             |  |
|          |          |            |                                        |                    |             |                              | Επιλογή Εργαζομένων της ίδιας Κατηγορίας         |  |
|          |          |            |                                        |                    |             |                              | Επιλογή Εργαζομένων του ίδιου Μ.Κ.               |  |
|          |          |            |                                        |                    |             |                              | Επιλογή Εργαζομένων του ίδιου Τμήματος           |  |
|          |          |            |                                        |                    |             |                              | Επιλογή Εργαζομένων της ίδιας Διεύθυνσης         |  |
|          |          |            |                                        |                    |             |                              | Επιλογή Εργαζομένων της ίδιας Φάσης              |  |
|          |          |            | 1                                      |                    |             |                              |                                                  |  |

• Για να ολοκληρωθεί η διαδικασία της ενημέρωσης επιλέγουμε **'Τέλος'**.

Εναλλακτικά μπορούμε να αρχικοποιήσουμε μεμονωμένα το ημερολόγιο του εργαζομένου πηγαίνοντας στην ενότητα 'Εργαζόμενοι' -> 'Στοιχεία Διαχ. Προσωπικού' -> 'Ημερολόγιο', διαλέγοντας την προκαθορισμένη βάρδια και κάνοντας κλικ στο κουμπί 'Δημιουργία'.

| ρός | ιθετα Στοκεί                                                                                                    | α Ar                                                                                                    | ιοφάσεις                                                                                                    | Δικαιούμεν                                                                                                    | ες Άδειες & Ανα                                                                                                    | ιφορές Αδειών                                                                                                    |                                                                                                    | Εξωτ.                                                                                             | Αρχεία                                        | Σεμινάρ              | οια  |
|-----|----------------------------------------------------------------------------------------------------|----------------------------------------------------------------------------------------------------|----------------------------------------------------------------------------------------------------|----------------------------------------------------------------------------------------------------|----------------------------------------------------------------------------------------------------|----------------------------------------------------------------------------------------------------|----------------------------------------------------------------------------------------------------|---------------------------------------------------------------------------------------------------|-----------------------------------------------|----------------------|------|
| ταί | Θερά Στοιχεία                                                                                                    | Окоу                                                                                                    | .Μέἢη/Προϋι                                                                                                    | πρεσία                                                                                                    | Εκπαίδευση/Α                                                                                                    | μοιβές•Ποινές                                                                                                    | Διά                                                                                                    | φορα Σ                                                                                            | τοιχεία                                       | Υπηρεσι              | ιακό |
| το  | ρικό Ημερομην                                                                                                    | πών 🔰                                                                                                    | <b>Π</b> ασματικά ·                                                                                                    | - Βαρέα / Χρο                                                                                                    | νοεπιδόματα /                                                                                                    | Κάρτες                                                                                                    | Ημερ                                                                                                    | voyoto                                                                                            | ο Ιστορι                                      | κό Μεταβολ           | ώv   |
| ετό | ίβαση στις 🔀                                                                                                    | 0/12/2014                                                                                                    |                                                                                                    | Δημιουργία                                                                                                    | Προκαθορισμέ                                                                                                    | νη Βάρδια: ΚΑΝΟ                                                                                                    | ΝΙΚΟ ΩΡ                                                                                                    | APIO                                                                                              |                                               |                      |      |
| in. | Ημ/νία                                                                                                    | Ημέρα                                                                                                    | Βά                                                                                                    | ρδια                                                                                                    | 'Ωρα<br>Προσέλευσης                                                                                                    | 'Ωρα Έγκαιρης<br>Προσέλευσης                                                                                                    | 'Ωρ<br>Αποχώρ                                                                                                    | α Ι<br>ησης                                                                                       | Εργάσιμη                                      | Λήγει την<br>Επόμενη | ^    |
|     | 01/01/2015                                                                                                    | Πέμπτη                                                                                                    | ΚΑΝΟΝΙΚΟ ς                                                                                                    | 2PAPIO                                                                                                    | 07:00:00                                                                                                    | 07:15:00                                                                                                    | 15:00:00                                                                                                    | )                                                                                                 |                                               |                      | =    |
|     | 02/01/2015                                                                                                    | Παρασκευή                                                                                                    | γ <mark>κανονικο ς</mark>                                                                                                    | 2PAPIO                                                                                                    | 07:00:00                                                                                                    | 07:15:00                                                                                                    | 15:00:00                                                                                                    | )                                                                                                 | V                                             |                      |      |
|     | 03/01/2015                                                                                                    | Σάββατο                                                                                                    | KANONIKO S                                                                                                    | 2PAPIO                                                                                                    | 07:00:00                                                                                                    | 07:15:00                                                                                                    | 15:00:00                                                                                                    | )                                                                                                 |                                               |                      |      |
|     | 04/01/2015                                                                                                    | Κυριακή                                                                                                    | KANONIKO S                                                                                                    | 2PAPIO                                                                                                    | 07:00:00                                                                                                    | 07:15:00                                                                                                    | 15:00:00                                                                                                    | )                                                                                                 |                                               |                      |      |
| -   | 05/01/2015                                                                                                    | Δευτέρα                                                                                                    | KANONIKO S                                                                                                    | 2PAPIO                                                                                                    | 07:00:00                                                                                                    | 07:15:00                                                                                                    | 15:00:00                                                                                                    | )                                                                                                 | <b>V</b>                                      |                      |      |
|     | 06/01/2015                                                                                                    | Τί Ερώ                                                                                                    | τηση                                                                                                    |                                                                                                    |                                                                                                    |                                                                                                    |                                                                                                    |                                                                                                   | 83                                            |                      |      |
|     | 07/01/2015                                                                                                    | Тет                                                                                                    |                                                                                                    |                                                                                                    |                                                                                                    |                                                                                                    |                                                                                                    |                                                                                                   |                                               |                      |      |
|     | 08/01/2015                                                                                                    | Πé                                                                                                    |                                                                                                    |                                                                                                    |                                                                                                    |                                                                                                    |                                                                                                    |                                                                                                   |                                               |                      |      |
|     | 09/01/2015                                                                                                    | Decod (                                                                                                    | 3/30                                                                                                    | 12 CHMCH1001 V                                                                                                    |                                                                                                    | SI SK WSDULTO DU                                                                                                    | 200000000                                                                                                    |                                                                                                   | <u>, , , , , , , , , , , , , , , , , , , </u> |                      |      |
| _   | 0010112010                                                                                                    | nopd (                                                                                                    | υπάλ                                                                                                    | ληλο:Οιυπ                                                                                                    | άργουσες γραι                                                                                                    | μιές θα αντικατ                                                                                                    | ασταθο                                                                                                    | ύν!                                                                                               |                                               |                      |      |
|     | 10/01/2015                                                                                                    | Σάβ                                                                                                    | 🕑 υπάλ                                                                                                    | ληλο; Οι υπ                                                                                                    | άρχουσες γραι                                                                                                    | μές θα αντικατ                                                                                                    | ασταθο                                                                                                    | ύν!                                                                                               |                                               |                      |      |
|     | 10/01/2015<br>11/01/2015                                                                                                    | Σάβ<br>Κυρ                                                                                                    | 🚺 υπάλ                                                                                                    | λληλο; Οι υπ                                                                                                    | άρχουσες γραι                                                                                                    | ιμές θα αντικατ                                                                                                    | ασταθο                                                                                                    | ύν!                                                                                               |                                               |                      |      |
|     | 10/01/2015<br>11/01/2015<br>12/01/2015                                                                                                    | Τάρι<br>Σάβ<br>Κυρ<br>Δει                                                                                                    | 🕑 υπάλ                                                                                                    | ληλο;Οιυπ                                                                                                    | άρχουσες γραι                                                                                                    | μές θα αντικατ                                                                                                    | ασταθο                                                                                                    | ύν!<br>                                                                                           | v.                                            |                      |      |
|     | 10/01/2015<br>11/01/2015<br>12/01/2015<br>13/01/2015                                                                                                    | Σάβ<br>Κυρ<br>Δει<br>Τρ                                                                                                    | 🕑 υπάλ                                                                                                    | ληλο;Οιυπ                                                                                                    | άρχουσες γραι                                                                                                    | μμές θα αντικατ                                                                                                    | ασταθο                                                                                                    | ύν!<br>Ό                                                                                          | χι                                            |                      |      |
|     | 10/01/2015<br>11/01/2015<br>12/01/2015<br>13/01/2015<br>14/01/2015                                                                                                    | Σάξ<br>Κυρ<br>Δει<br>Τρ<br>Τετ <del>αρτη</del>                                                                                             |                                                                                                    | α Απο                                                                                                    | άρχουσες γραμ<br>στ.ου.ου                                                                                                    | μμές θα αντικατ<br>Ναι                                                                                                    |                                                                                                    | ο για τ<br>ύν!<br>Ό                                                                               | <u>χι</u>                                     |                      |      |
|     | 10/01/2015<br>11/01/2015<br>12/01/2015<br>13/01/2015<br>14/01/2015<br>15/01/2015                                                                                                   | τάρι<br>Κυς<br>Δει<br>Τς<br>Τετ <del>αρτητ</del><br>Πέμπτη                                                                                 |                                                                                                    | 27 <del>20</del> 10<br>27 20 10<br>27 20 10                                                                                                    | άρχουσες γραμ<br>07:00:00                                                                                                    | Ναι<br>07:15:00                                                                                                    | ασταθο                                                                                                    | ο για τ<br>ύν!<br>)                                                                               | χι<br>                                        |                      |      |
|     | 10/01/2015<br>11/01/2015<br>12/01/2015<br>13/01/2015<br>14/01/2015<br>15/01/2015<br>16/01/2015                                                                                     | Σάβ<br>Κυς<br>Δει<br>Τς<br>Τεταρτητ<br>Πέμπτη<br>Πάρασκευν                                                                                 | υπό                                                                                                    | 27 ΑΓΙΟ<br>22 ΑΓΙΟ<br>22 ΑΡΙΟ<br>22 ΑΡΙΟ<br>22 ΑΡΙΟ<br>22 ΑΡΙΟ                                                                                                    | α στιμασργησ<br>άρχουσες γραμ<br>07:00:00<br>07:00:00                                                                                                    | Ναι<br>07:15:00<br>07:15:00<br>07:15:00                                                                                                    | ασταθο                                                                                                    | ο γ.α. (<br>όν!<br>)                                                                              | XL<br>V                                       |                      |      |
|     | 10/01/2015<br>11/01/2015<br>12/01/2015<br>13/01/2015<br>14/01/2015<br>15/01/2015<br>16/01/2015<br>17/01/2015                                                                       | Σάβ<br>Κυς<br>Δει<br>Τεταρτη<br>Πέμητη<br>Πάρασκευή<br>Σάββατο                                                                             | υπάλ<br>γοιτιστοίτου το<br>ΚΑΝΟΝΙΚΟ Ω<br>ΚΑΝΟΝΙΚΟ Ω<br>ΚΑΝΟΝΙΚΟ Ω                                                                                        | 27 ΑΓΙΟ<br>29 ΑΡΙΟ<br>29 ΑΡΙΟ<br>29 ΑΡΙΟ<br>29 ΑΡΙΟ<br>29 ΑΡΙΟ                                                                                                    | 07:00:00<br>07:00:00<br>07:00:00<br>07:00:00<br>07:00:00                                                                                                 | Ναι<br>Ναι<br>07:15:00<br>07:15:00<br>07:15:00<br>07:15:00                                                                                                    | ασταθο<br>15:00:00<br>15:00:00<br>15:00:00                                                                         | ο για τ<br>ύν!<br>Ο<br>ο<br>ο<br>ο<br>ο<br>ο<br>ο<br>ο<br>ο<br>ο<br>ο<br>ο<br>ο<br>ο              | χι<br>                                        |                      |      |
|     | 10/01/2015<br>11/01/2015<br>12/01/2015<br>13/01/2015<br>14/01/2015<br>15/01/2015<br>16/01/2015<br>18/01/2015<br>18/01/2015                                                         | Σάβ<br>Κυς<br>Δει<br>Τεταρτη<br>Πέμπτη<br>Πάρασκευή<br>Σάββατο                                                                             | υπά     υπά                                                                                                    | 27 ΑΓΤΟ<br>27 ΑΓΤΟ<br>27                                                         | 07:00:00<br>07:00:00<br>07:00:00<br>07:00:00<br>07:00:00<br>07:00:00<br>07:00:00<br>07:00:00                                                             | Ναι           07:15:00           07:15:00           07:15:00           07:15:00           07:15:00           07:15:00           07:15:00                                                                                                    | ασταθο<br>15:00:00<br>15:00:00<br>15:00:00<br>15:00:00                                                             | ۲۵<br>۱۳<br>۱۳<br>۱۳<br>۱۳                                                                        |                                               |                      |      |
|     | 10/01/2015<br>11/01/2015<br>12/01/2015<br>13/01/2015<br>14/01/2015<br>15/01/2015<br>16/01/2015<br>18/01/2015<br>18/01/2015                                                         | Σάξ<br>Κυς<br>Τς<br>Τεταρτη<br>Πέμπτη<br>Πάρασκευή<br>Σάββατο<br>Κυριακή<br>Δευτέρα                                                        |                                                                                                    | 27 ΑΓΤΟ<br>27 ΑΓΤΟ<br>27                                                         | 07:00:00<br>07:00:00<br>07:00:00<br>07:00:00<br>07:00:00<br>07:00:00<br>07:00:00<br>07:00:00                                                             | Ναι           07:15:00           07:15:00           07:15:00           07:15:00           07:15:00           07:15:00           07:15:00           07:15:00           07:15:00                                                                                                    | ασταθο<br>15:00:00<br>15:00:00<br>15:00:00<br>15:00:00                                                             | 0 yaa i<br>úv!<br>0<br>0<br>0                                                                     |                                               |                      |      |
|     | 10/01/2015<br>11/01/2015<br>12/01/2015<br>13/01/2015<br>14/01/2015<br>15/01/2015<br>16/01/2015<br>17/01/2015<br>18/01/2015<br>19/01/2015<br>20/01/2015                             | Σάξ<br>Κυς<br>Δευ<br>Τς<br>Τςταρτη<br>Πάμπτη<br>Παρασκευτ<br>Σάββατο<br>Κυριακή<br>Δευτόρα<br>Τρίτη                                        |                                                                                                    | 27 ΑΓΤΟ<br>27 ΑΓΤΟ<br>27 ΑΓΤΟ<br>27 ΑΓΤΟ<br>27 ΑΡΤΟ<br>27 ΑΡΤΟ<br>27                                                         | 07:00:00<br>07:00:00<br>07:00:00<br>07:00:00<br>07:00:00<br>07:00:00<br>07:00:00<br>07:00:00<br>07:00:00                                                 | Ναι           07:15:00           07:15:00           07:15:00           07:15:00           07:15:00           07:15:00           07:15:00           07:15:00           07:15:00           07:15:00           07:15:00                                                                                                | ασταθο<br>15:00:00<br>15:00:00<br>15:00:00<br>15:00:00<br>15:00:00<br>15:00:00<br>15:00:00                         | 70<br>5<br>5<br>5<br>5<br>5<br>5<br>5<br>5<br>5<br>5<br>5<br>5<br>5<br>5<br>5<br>5<br>5<br>5<br>5 |                                               |                      |      |
|     | 10/01/2015<br>11/01/2015<br>12/01/2015<br>13/01/2015<br>14/01/2015<br>15/01/2015<br>16/01/2015<br>17/01/2015<br>18/01/2015<br>20/01/2015<br>21/01/2015                             | Σάβ<br>Κυς<br>Δει<br>Τεταρτη<br>Πέμπτη<br>Παρασκευή<br>Σάββατο<br>Κυριακή<br>Δευτέρα<br>Τετάρτη                                            |                                                                                                    | а Асто<br>2PAPIO<br>2PAPIO<br>2PAPIO<br>2PAPIO<br>2PAPIO<br>2PAPIO<br>2PAPIO<br>2PAPIO                                                                                                    | 07:00:00<br>07:00:00<br>07:00:00<br>07:00:00<br>07:00:00<br>07:00:00<br>07:00:00<br>07:00:00<br>07:00:00                                                 | Ναι           07:15:00           07:15:00           07:15:00           07:15:00           07:15:00           07:15:00           07:15:00           07:15:00           07:15:00           07:15:00           07:15:00           07:15:00           07:15:00           07:15:00                                       | ασταθο<br>15:00:00<br>15:00:00<br>15:00:00<br>15:00:00<br>15:00:00<br>15:00:00                                     | 70<br>j<br>j<br>j<br>j<br>j                                                                       |                                               |                      |      |
|     | 10/01/2015<br>11/01/2015<br>12/01/2015<br>13/01/2015<br>14/01/2015<br>15/01/2015<br>16/01/2015<br>18/01/2015<br>19/01/2015<br>20/01/2015<br>21/01/2015<br>22/01/2015               | Σάβ<br>Κυς<br>Δει<br>Τεταρτη<br>Πέμπτη<br>Παρασκευή<br>Σάββατο<br>Κυριακή<br>Δευτέρα<br>Τρίτη<br>Τετάρτη                                   | τοπό<br>καλονικο ς<br>καλονικο ς<br>καλονικο ς<br>καλονικο ς<br>καλονικο ς<br>καλονικο ς<br>καλονικο ς<br>καλονικο ς                                     | 2 PAPIO<br>2PAPIO<br>2PAPIO<br>2PAPIO<br>2PAPIO<br>2PAPIO<br>2PAPIO<br>2PAPIO<br>2PAPIO<br>2PAPIO                                                                                                    | 07:00:00<br>07:00:00<br>07:00:00<br>07:00:00<br>07:00:00<br>07:00:00<br>07:00:00<br>07:00:00<br>07:00:00<br>07:00:00<br>07:00:00                         | Ναι           07:15:00           07:15:00           07:15:00           07:15:00           07:15:00           07:15:00           07:15:00           07:15:00           07:15:00           07:15:00           07:15:00           07:15:00           07:15:00           07:15:00           07:15:00           07:15:00 | ασταθο<br>15:00:00<br>15:00:00<br>15:00:00<br>15:00:00<br>15:00:00<br>15:00:00<br>15:00:00                         | 70<br>5<br>7<br>7<br>7<br>7<br>7<br>7<br>7<br>7<br>7<br>7<br>7<br>7<br>7<br>7<br>7<br>7<br>7<br>7 |                                               |                      |      |
|     | 10/01/2015<br>11/01/2015<br>12/01/2015<br>13/01/2015<br>14/01/2015<br>15/01/2015<br>15/01/2015<br>18/01/2015<br>19/01/2015<br>20/01/2015<br>22/01/2015<br>22/01/2015               | Σάβ<br>Κυς<br>Δευ<br>Τεταρτη<br>Πέμπτη<br>Πάρασκευν<br>Σάββατο<br>Κυριακή<br>Δευτέρα<br>Τρίτη<br>Τετάρτη<br>Πάμπτη<br>Παρασκευν            | νπά<br>ΚΑΝΟΝΙΚΟ Ω<br>ΚΑΝΟΝΙΚΟ Ω<br>ΚΑΝΟΝΙΚΟ Ω<br>ΚΑΝΟΝΙΚΟ Ω<br>ΚΑΝΟΝΙΚΟ Ω<br>ΚΑΝΟΝΙΚΟ Ω<br>ΚΑΝΟΝΙΚΟ Ω<br>ΚΑΝΟΝΙΚΟ Ω<br>ΚΑΝΟΝΙΚΟ Ω                        | 2 Α(10<br>2PAPI0<br>2PAPI | 07.00.00<br>07:00:00<br>07:00:00<br>07:00:00<br>07:00:00<br>07:00:00<br>07:00:00<br>07:00:00<br>07:00:00<br>07:00:00<br>07:00:00<br>07:00:00<br>07:00:00 | Να           07:15:00           07:15:00           07:15:00           07:15:00           07:15:00           07:15:00           07:15:00           07:15:00           07:15:00           07:15:00           07:15:00           07:15:00           07:15:00           07:15:00           07:15:00           07:15:00  | ασταθο<br>15:00:00<br>15:00:00<br>15:00:00<br>15:00:00<br>15:00:00<br>15:00:00<br>15:00:00<br>15:00:00<br>15:00:00 | 70<br>5<br>5<br>5<br>5<br>5<br>5<br>5<br>5<br>5<br>5<br>5<br>5<br>5<br>5<br>5<br>5<br>5<br>5<br>5 |                                               |                      |      |
|     | 10/01/2015<br>11/01/2015<br>12/01/2015<br>13/01/2015<br>13/01/2015<br>15/01/2015<br>15/01/2015<br>18/01/2015<br>18/01/2015<br>21/01/2015<br>21/01/2015<br>23/01/2015<br>23/01/2015 | Σάβ<br>Κυς<br>Δει<br>Τεταρτη<br>Πέμπτη<br>Πάρασκευτ<br>Σάββατο<br>Κυριακή<br>Δευτέρα<br>Τρίτη<br>Τετάρτη<br>Πέμπτη<br>Πάρασκευτ<br>Σάββατο | τοποίηκος<br>Κανονικός<br>Κανονικός<br>Κανονικός<br>Κανονικός<br>Κανονικός<br>Κανονικός<br>Κανονικός<br>Κανονικός<br>Κανονικός<br>Κανονικός<br>Κανονικός | 2 PAPIO<br>2PAPIO<br>2PAPIO<br>2PAPIO<br>2PAPIO<br>2PAPIO<br>2PAPIO<br>2PAPIO<br>2PAPIO<br>2PAPIO<br>2PAPIO<br>2PAPIO                                                                                                    | 67:00:00<br>07:00:00<br>07:00:00<br>07:00:00<br>07:00:00<br>07:00:00<br>07:00:00<br>07:00:00<br>07:00:00<br>07:00:00<br>07:00:00<br>07:00:00             | Ναι           07:15:00           07:15:00           07:15:00           07:15:00           07:15:00           07:15:00           07:15:00           07:15:00           07:15:00           07:15:00           07:15:00           07:15:00           07:15:00           07:15:00           07:15:00           07:15:00 | ασταθο<br>15:00:00<br>15:00:00<br>15:00:00<br>15:00:00<br>15:00:00<br>15:00:00<br>15:00:00<br>15:00:00<br>15:00:00 | 70<br>5<br>5<br>5<br>5<br>5<br>5<br>5<br>5<br>5<br>5<br>5<br>5<br>5<br>5<br>5<br>5<br>5<br>5<br>5 |                                               |                      |      |

Σε περίπτωση όπου θέλουμε να αντικαταστήσουμε την προκαθορισμένη βάρδια για ένα συγκεκριμένο χρονικό διάστημα ή να προσθέσουμε επιπλέον βάρδιες ακολουθούμε τα εξής βήματα:

- Πηγαίνουμε στην ενότητα 'Διαχείριση'-> 'Βάρδιες εργασίας'. ٠
- Κάνουμε κλικ στο εικονίδιο 'Μαζική Επεξεργασία' 💊 . •

#### 0.T.S. AE

ΥΠΗΡΕΣΙΕΣ ΑΝΟΙΚΤΗΣ ΤΕΧΝΟΛΟΓΙΑΣ ΑΕ Θεσσαλονίκη ΑΝΩΝΥΜΗ ΕΤΑΙΡΕΙΑ Αριθμός ΓΕΜΗ: 58291304000

Μοναστηρίου 125, 54627 T 2310 590 100

www.ots.gr Smart technology - Better world

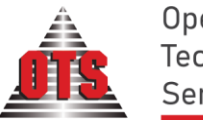

Open Technology Services

Επιλέγουμε 'Θέλω να μεταβάλω στοιχεία των ημερολογίων μαζικά' και πατάμε επόμενο.

|         | Βήμα 2: Επιλογή Εργασίας Ημερολογίου<br>Παρακαλώ επιλέξτε το είδος της εργασίας που επιθυμείτε να κάνετε. |                                |  |
|---------|----------------------------------------------------------------------------------------------------|--------------------------------|--|
|         | Ο Θέλω να δημιουργήσω ημερολόγιο για πολ<br>ΘίΘέλω να μεταβάλω στοιχεία των ημερολογί                     | ιλούς υπαλλήλους.<br>ων μαζικά |  |
| V.A     | Ο Θέλω να μεταβάλω το καθεστώς ημερών (εργάσιμη/μη εργάσιμη).                                             |                                |  |
| Ακύρωση | Προηγούμενο <b>Επόμενο</b>                                                                                | Βοήθεια                        |  |

- Στην συνέχεια επιλέγουμε τις μέρες που θέλουμε να μεταβάλλουμε :
  - i. είτε κάνοντας κλικ πάνω στην στήλη 'Επ.'
  - είτε κάνοντας δεξί κλικ πάνω στην λίστα και κάνοντας επιλογή / αποεπιλογή όλων. Υπάρχει δυνατότητα επίσης να επιλέξουμε/ αποεπιλέξουμε όλες τις εγγραφές της ίδιας ημέρας, πχ αν για κάποια συγκεκριμένη μέρα ακολουθείται διαφορετικό ωράριο.
  - είτε συμπληρώνοντας το επιθυμητό χρονικό διάστημα στο πλαίσιο 'Εύρος' και κάνοντας κλικ στο κουμπί 'Επιλογή'.

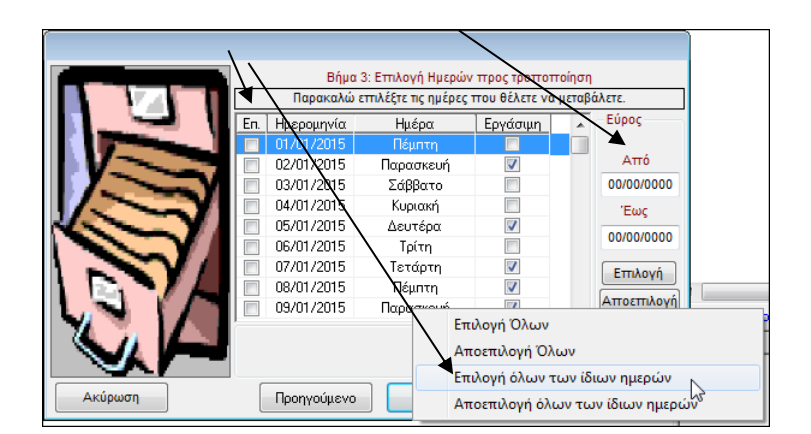

Αφού επιλέξουμε το χρονικό διάστημα κάνουμε κλικ στο κουμπί 'Επόμενο'.

 Τέλος επιλέγουμε τους εργαζόμενους που επιθυμούμε να μεταβάλλουμε με την προκαθορισμένη βάρδια, καθώς και αν θα αντικατασταθεί η υπάρχουσα βάρδια ή θα προστεθεί επιπλέον.

|                                        | Βήμα 4 : Επιλογή Εργαζομένων και Βάρδιας |                                            |  |  |  |  |  |  |
|----------------------------------------|------------------------------------------|--------------------------------------------|--|--|--|--|--|--|
|                                        | Ομάδα Υπολ.:                             | •                                          |  |  |  |  |  |  |
|                                        | Υπολογ. Κωδικός Επίθετο                  | 🔹 Όνομα Φύλλο Υπολογισ 🔺                   |  |  |  |  |  |  |
|                                        | OP 018 ΕΠΩΝΥΜΟ OP 01810                  | ΟΝΟΜΑ ΟΡ 0181(25) Υπηρ.Καθ.&Η              |  |  |  |  |  |  |
|                                        | OP 018 ΕΠΩΝΥΜΟ OP 01813                  | ΟΝΟΜΑ ΟΡ 0181 (25) Υπηρ.Καθ.&Ηί            |  |  |  |  |  |  |
|                                        | ΟΡ0183ΕΠΩΝΥΜΟ ΟΡ01830                    | ΟΝΟΜΑ ΟΡ0183((25) Υπηρ.Καθ.&Ηί             |  |  |  |  |  |  |
|                                        | OP0183ΕΠΩΝΥΜΟ OP01835                    | ONOMA OP0183 <sup>5</sup> (25) Υπηρ.Καθ.&Η |  |  |  |  |  |  |
|                                        | 00001-c+ΕΠΩΝΥΜΟ00001                     | ΟΝΟΜΑ00001 (01) Διοικ.&Οικον. Υ            |  |  |  |  |  |  |
|                                        | <                                        | - F                                        |  |  |  |  |  |  |
|                                        | Επιλογή της βάρδιας που θα ανατεθεί      | ί στους επιλεγμένους εργαζόμενους:         |  |  |  |  |  |  |
| Προκαθορισμένη Βάρδια: ΚΑΝΟΝΙΚΟ ΩΡΑΡΙΟ |                                          |                                            |  |  |  |  |  |  |
|                                        | Αντικατάσταση υπάρχουσας βάρδι           | ας 🔘 Προσθήκη επιπλέον βάρδιας             |  |  |  |  |  |  |
| Ακύρωση                                | Προηγούμενο                              | Τέλος Βοήθεια                              |  |  |  |  |  |  |

Για να ολοκληρωθεί η διαδικασία πατάμε το κουμπί **'Τέλος'**.

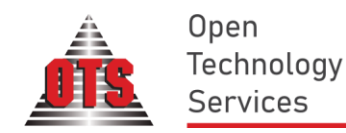

## Μεταφορά εκκρεμών δόσεων του εργαλείου αναδρομικών κρατήσεων στην χρήση του επόμενου έτους.

Υπάρχει η δυνατότητα μεταφοράς **εκκρεμών δόσεων** που έχουν υπολογιστεί με το εργαλείο αναδρομικών κρατήσεων (ενότητα **`Μισθοδοσία'** --- **`Εργαλείο Αναδρομικών Κρατήσεων'**) ή με το εργαλείο σύγκρισης μισθοδοσιών για ΕΑΚ (Ενότητα **`Μισθοδοσία'** → **`Σύγκριση Μισθοδοσιών για ΕΑΚ'**) <u>στην χρήση του επόμενου</u> **έτους**.

Για να πραγματοποιήσετε την μεταφορά των εκκρεμών δόσεων ακολουθείτε την εξής διαδικασία :

- Συνδέεστε στην χρήση του νέου έτους. ٠
- Πηγαίνετε στην ενότητα **`Βοηθητικά'** → **`Εργαλεία'** → **`Μεταφορές'** → **`Μεταφορές** ποσών ΕΑΚ από την προηγούμενη χρήση'.
- Στην λίστα του εργαλείου απεικονίζονται τα αναδρομικά κρατήσεων που υπολογίστηκαν με το εργαλείο • αναδρομικών κρατήσεων στο προηγούμενο έτος και για τα οποία υπάρχει ακόμα ποσό που εκκρεμεί για παρακράτηση.

| ě                                                                    | ό Μετι | αφορ | ρά ποσών ΕΑ          | ιK                                      |                                   |                          |                                               |                                                 |                    | ×    |  |  |
|----------------------------------------------------------------------|--------|------|----------------------|-----------------------------------------|-----------------------------------|--------------------------|-----------------------------------------------|-------------------------------------------------|--------------------|------|--|--|
| Κριτήρια Φιλτραρίσματος (φιλτραρισμένες αυτή τη στιγμή : Ο εγγραφές) |        |      |                      |                                         |                                   |                          |                                               |                                                 |                    |      |  |  |
| Φύλλο μισθοδοσίας:                                                   |        |      |                      | Μισθολογικό στοιχείο: Περιέχει τον/την: |                                   |                          |                                               |                                                 |                    |      |  |  |
| Είδος μεταβολής: Αφορά: Κωδικός/Περιγραφή Μεταβολής:                 |        |      |                      |                                         |                                   |                          |                                               |                                                 |                    |      |  |  |
| Επιλογμένος σγγραφές: 0/3                                            |        |      |                      |                                         |                                   |                          |                                               |                                                 |                    |      |  |  |
|                                                                      | A/A    | En.  | Κωδικός<br>Μεταβολής | Περιγραφή<br>Μεταβοϊής                  | Κωδικός<br>Φύλλου                 | Περιγραφή Φύλλου         | Κωδικός Εξαρτώμενου<br>Μισθολογικού Στοιχείου | Περιγραφή Εξαρτώμενου<br>Μισθολογικού Στοιχείου | Είδος<br>Μεταβολής | Μετο |  |  |
|                                                                      | 1      |      | 1002                 | Μεταβολή του (ΕΠΙΚ_ΑΣΦ_Α5_Τ). Δημι      | ουργήθ <mark>η ΒΜ_ΑΧ_Μ_</mark> 30 | (13) Υπηρ.Τεχν.Έργων Ι   | √{ΕΠΙΚ_ΑΣΦ_Α5_Τ}                              | Επικουρικό Ασφ. Άνω 5ετίας Τ                    | Ποσό               | 0,   |  |  |
|                                                                      | 2      |      | 1003                 | Μεταβολή του (ΕΠΙΚ_ΕΡΓ_Α5_Τ). Δημιο     | υργήθηκ ΒΜ_ΑΧ_Μ_30                | (13) Υπηρ.Τεχν.Έργων Ι   | K{ERIK_EPF_A5_T}                              | Επικουρικό Εργοδότη Άνω 5ετί                    | Ποσό               | 0,   |  |  |
|                                                                      | 3      |      | 1001                 |                                         | BM_AX_M_10                        | (12) Διοικ.&Οικον. Μισθ. | ({ΙΚΑ_101_ΑΣΦ_Τ}                              | ΙΚΑ 101 Ασφ. Τ.Π.                               | Ποσοστό            | 1,   |  |  |
|                                                                      |        |      |                      |                                         |                                   |                          |                                               |                                                 |                    |      |  |  |
|                                                                      |        |      |                      |                                         |                                   |                          |                                               |                                                 |                    |      |  |  |
|                                                                      |        |      |                      |                                         |                                   |                          |                                               |                                                 |                    |      |  |  |

Για να επιλέξετε τις εγγραφές που θα μεταφερθούν στο νέο έτος είτε κάνετε κλικ στην στήλη `Επ.' για τις • επιθυμητές εγγραφές είτε επιλέγετε μαζικά με δεξί κλικ και Επιλογή / Αποεπιλογή όλων / με το ίδιο φύλλο υπολογισμού μισθοδοσίας / με το ίδιο μισθολογικό στοιχεία / με τον ίδιο υπάλληλο / με την ίδια μεταβολή.

Τέλος, κάνετε κλικ στο εικονίδιο `Μεταφορά Επιλεγμένων Εγγραφών' - 🌌 για να ολοκληρώσετε την μεταφορά. ΠΡΟΣΟΧΗ!!! Η παρακράτηση των δόσεων στην νέα χρήση μετά την μεταφορά θα ξεκινήσει με τον αμέσως επόμενο υπολογισμό μισθοδοσίας.